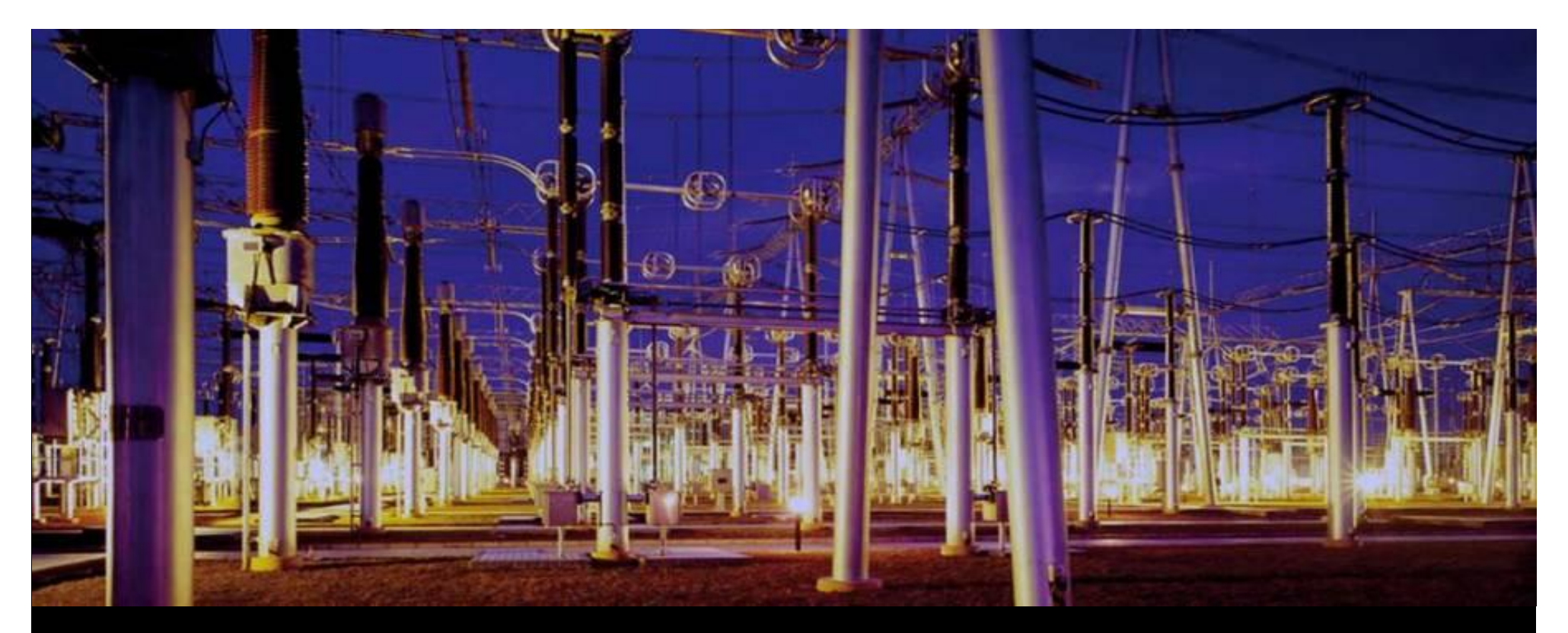

Scalable PLC AC500

# AC500 CPU Diagnosis Basic module

# Diagnosis Contents

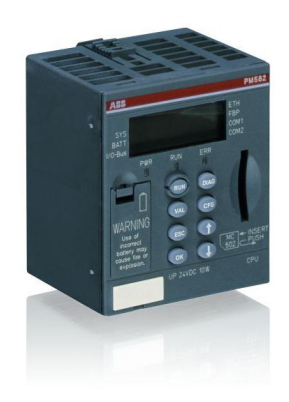

- Diagnosis System
- Local diagnosis at the CPU
- Local diagnosis at the modules
- Diagnosis in Control Builder Plus
- PS501 tools and status bar
- PS501 PLC-Browser
- Diagnosis by use of library SysInt\_AC500\_Vxx.LIB
- Diagnosis by use of library Diag\_AC500\_Vxx.LIB
- Extended diagnosis for fieldbus slaves

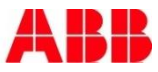

# Diagnosis Coming up

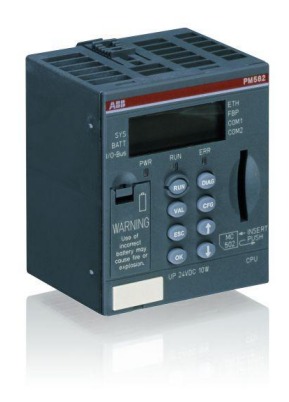

- Diagnosis System
- Local diagnosis at the CPU
- Local diagnosis at the modules
- Diagnosis in Control Builder Plus
- PS501 tools and status bar
- PS501 PLC-Browser
- Diagnosis by use of library SysInt\_AC500\_Vxx.LIB
- Diagnosis by use of library Diag\_AC500\_Vxx.LIB
- Extended diagnosis for fieldbus slaves

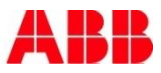

# Diagnosis Diagnosis Sources and Tools

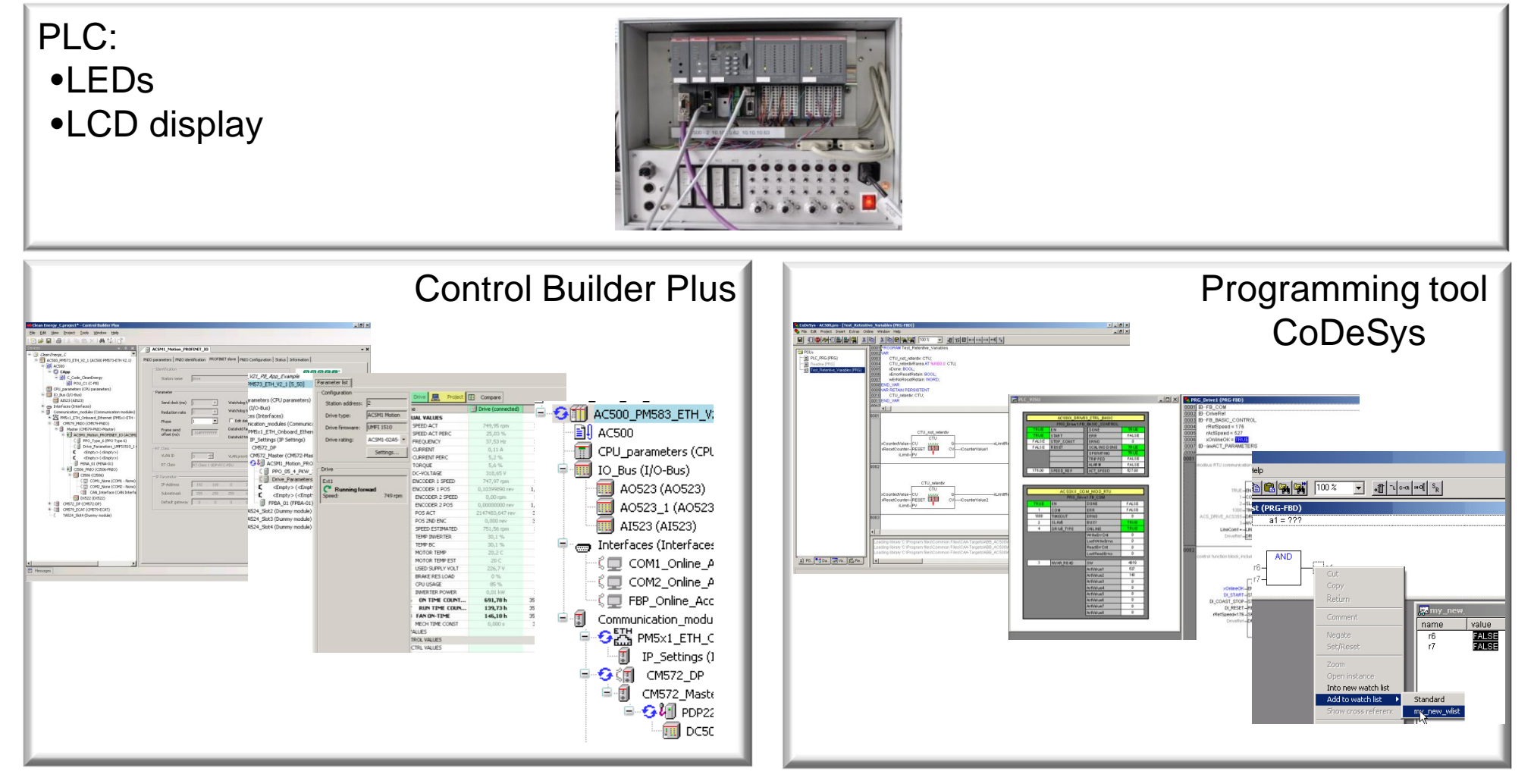

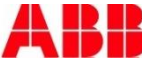

# Diagnosis Summary

Diagnosis functions of PS501are available offline or online and as Function Blocks Diagnosis is used in following cases:

- Hardware configuration (fieldbus check)
- Program creation (compiler: syntax, semantic, variable mapping)
- Testing the logic without PLC (simulation mode and online functions)
- Testing the logic with PLC and commissioning on site
  - Setup/check for ETH-addresses
  - Wiring test, logic test
  - Trouble shooting: configuration errors, logic errors, PLC errors, wiring errors, sensor/actor errors, fieldbus /network errors...
  - Optimizing the cycle time for the task, check the file sizes in the memory
- Exploitation
  - Check of the firmware versions, check the PLC error buffer, check the project tree, check the project info and load
  - Check and trouble shooting: see commissioning

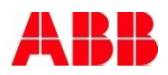

# Diagnosis Diagnosis System of AC500

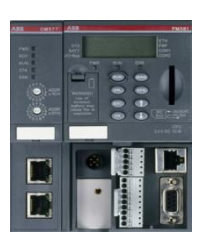

- Up to 100 error messages are managed in a circular buffer LIFO
- Each message is provided with the time stamp and attribute:
  - Come
  - Gone
  - Acknowledgement
- The time stamp is generated by Real Time Clock (RTC) of the PLC
- If the RTC was not set or there is no battery in the PLC the time after power on is counted starting with:

01. Januar 1970, 00:00 AM

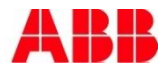

# Diagnosis Trouble Shooting: Error Indication

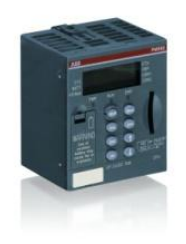

The trouble shooting can be done by use of:

#### Hardware

- The CPU's LED "ERR" " and CPU's display after pushing the "DIAG" key
- LEDs at IO modules, communication modules, FieldbusPlugs

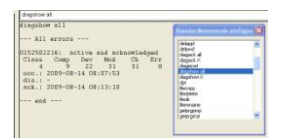

#### • Engineering tools:

- Error cause in plain text in Control Builder Plus
- Fieldbus and Ethernet diagnosis in Control Builder Plus
- A message in the status line of the CoDeSys project in online mode
- The command "diagshow all" and further commands of PLC browser in online mode (Control Builder Plus and CoDeSys)

#### User program

- FBs from ABB library SysInt\_AC500\_Vxx.lib integrated in user program
- FBs from ABB library Diag\_AC500\_Vxx.lib integrated in user program
- FBs from ABB library of the appropriate fieldbus integrated in user program

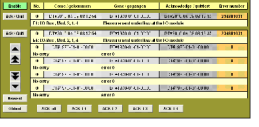

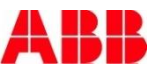

# Diagnosis Error Number

Each error message has a unique error number providing the following information:

- State (come, gone, acknowledged)
- Error class
- Faulty component
- Faulty device
- Faulty module
- Faulty channel
- Error identifier

#### Error number

#152502216: 'x 1970-01-01 00:01:13 FK4 :' None or empty battery

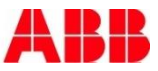

# Diagnosis The Error Classes

#### **Error class**

#152502216: 'x 1970-01-01 00:01:13 FK4 :' None or empty battery

#### The error classes:

| E1        | fatal   | the operating system is insecure: PLC is STOPPED                                                                 |
|-----------|---------|----------------------------------------------------------------------------------------------------|
| <b>E2</b> | severe  | the program execution is insecure: PLC is STOPPED                                                                |
| <b>E3</b> | light   | PLC behavior is defined by project configuration                                                                 |
| E4        | warning | PLC behavior is defined by project configuration                                                                 |
|           |         | ⊡ – Ŭ System Technology<br>— ② Contents System Techn<br>⊟ – Û System Technology of ti<br>— ② Title Page - System |

For more details see CoDeSys Help

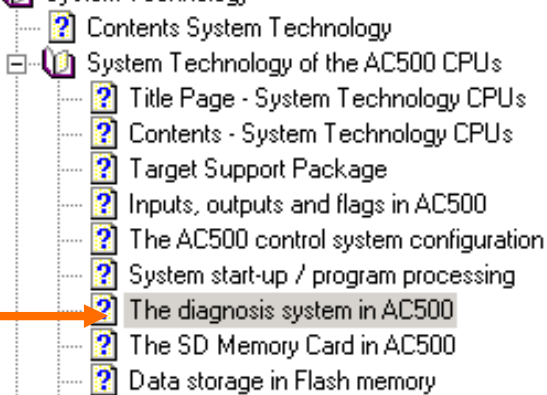

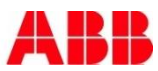

#### Diagnosis Error Lists: Example Battery Error

| E1E4             | d1             | d2          | d3          | d4           | Identifier<br>000063 | AC500<br>display                                                                                                    |                                                                                                    |                                                                |  |  |
|------------------|----------------|-------------|-------------|--------------|----------------------|----------------------------------------------------------------------------------------------------|----------------------------------------------------------------------------------------------------|----------------------------------------------------------------|--|--|
| Class            | Comp           | Dev         | Mod         | Ch           | Err                  | PS501<br>PLC browser                                                                                                    | <- displayed in 5)                                                                                                    | isplayed in 5)                                                 |  |  |
| Byte 6<br>Bit 67 | -              | Byte 3      | Byte 4      | Byte 5       | Byte 6<br>Bit 05     | FBP-<br>diagnosis block                                                                                                    |                                                                                                    |                                                                |  |  |
| Class            | Inter-<br>face | De-<br>vice | Mod-<br>ule | Chan-<br>nel | Error<br>identifier  | Error message                                                                                                    |                                                                                                    | Remedy                                                         |  |  |
|                  | 1)             | 2)          | 3)          | 4)           |                      |                                                                                                    |                                                                                                    |                                                                |  |  |
| AC500 CPU        | errors         | 201         |             |              | ÷.                   |                                                                                                    |                                                                                                    |                                                                |  |  |
| Errors direc     | ctly reported  | by the CPU  |             |              |                      |                                                                                                    |                                                                                                    |                                                                |  |  |
| 4                | 9              | 22          | 31          | 31           | 8                    | Missing or exhausted bat                                                                                                    | ery                                                                                                    | Insert battery or set<br>parameter "Check<br>Battery" to "Off" |  |  |
|                  | For            | more de     | tails se    | e CoDe       | eSys Help            | <ul> <li>System Technology</li> <li>Contents System</li> <li>System Technol</li> <li>System Technol</li> <li>Title Page -</li> <li>Contents - S</li> <li>Target Supp</li> <li>Inputs, outp</li> <li>The AC500</li> <li>System start</li> <li>The diagnos</li> <li>The SD Mer</li> <li>Data storage</li> </ul> | n Technology<br>ogy of the AC500 CPUs<br>System Technology CPUs<br>ystem Technology CPUs<br>ort Package<br>uts and flags in AC500<br>control system configuration<br>-up / program processing<br>is system in AC500<br>nory Card in AC500<br>e in Flash memory |                                                                |  |  |

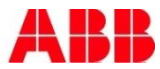

# Diagnosis Coming up

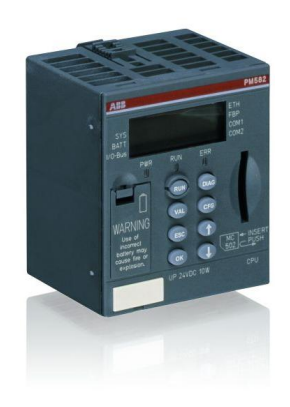

- Diagnosis System
- Local diagnosis at the CPU
- Local diagnosis at the modules
- Diagnosis in Control Builder Plus
- PS501 tools and status bar
- PS501 PLC-Browser
- Diagnosis by use of library SysInt\_AC500\_Vxx.LIB
- Diagnosis by use of library Diag\_AC500\_Vxx.LIB
- Extended diagnosis for fieldbus slaves

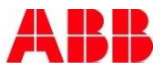

### Diagnosis Local Diagnosis by Means of CPU's LCD Display

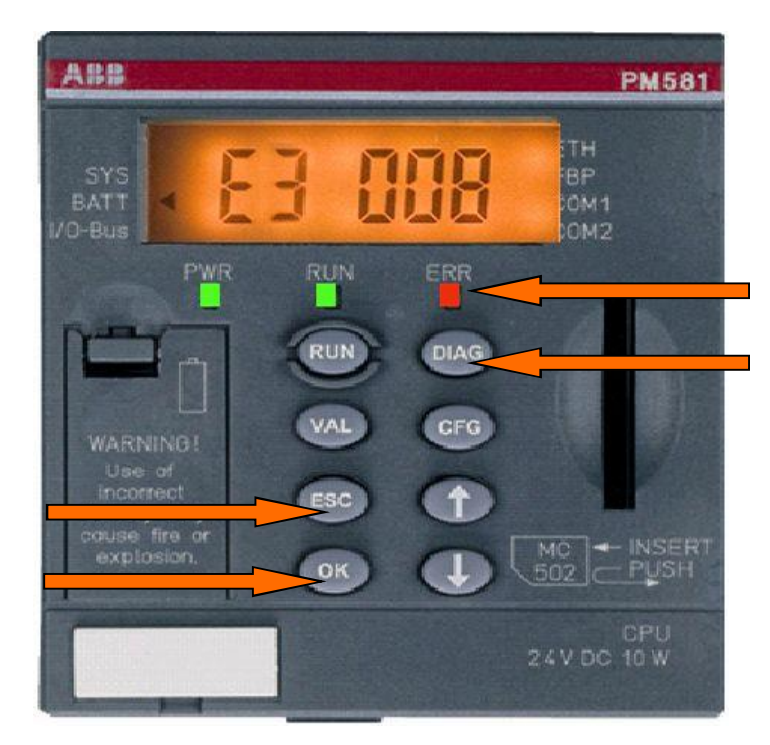

Errors are indicated by:

- The CPU's LED ERR
- The CPU's display: Error class / error number
- For each detail information push repeatedly the DIAG key:

detail information 1 = component detail information 2 = device detail information 3 = module detail information 4 = channel

Exit display by pushing: ESC without error acknowledgement or OK with error acknowledgement

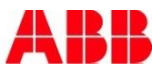

### Diagnosis Example: CPU display in case no battery/low battry voltage

| Pushbutton    | Display  | Meaning                                                                                                    |
|---------------|----------|----------------------------------------------------------------------------------------------------|
| <diag></diag> | E4 008   | E4=Warning / Identifier = Empty/Not available                                                                                  |
| <diag></diag> | d1 009   | Detail information d1 = 009 -> Component=CPU                                                                                   |
| <diag></diag> | d2 022   | Detail information d2 = 022 -> Device=Battery                                                                                  |
| <diag></diag> | d3 031   | Detail information d3 = 031 -> Module=no specification                                                                         |
| <diag></diag> | d4 031   | Detail information d4 = 031 -> Channel=no specification                                                                        |
| <diag></diag> | E4 008   | E4=FK4 / Identifier = Empty/Not available                                                                                      |
| <esc></esc>   | run/StoP | Diagnostic display is quit without error acknowledgement.                                                                      |
| <diag></diag> | E4 008   | E4=FK4 / Identifier = Empty/Not available                                                                                      |
| <0K>          | run/StoP | Diagnostic display is quit with error acknowledgement. If no further non-acknowledged errors<br>exist, the LED "ERR" goes off. |

Note: Diagnosis of AC500 PM55x and PM56x can only be shown by LED ERR at CPU

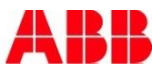

# Diagnosis Coming up

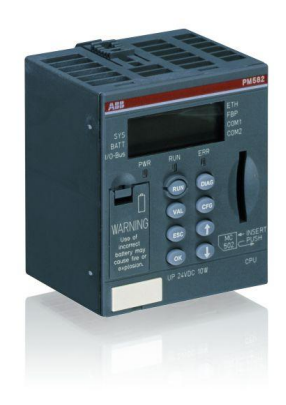

- Diagnosis System
- Local diagnosis at the CPU
- Local diagnosis at the modules
- Diagnosis in Control Builder Plus
- PS501 tools and status bar
- PS501 PLC-Browser
- Diagnosis by use of library SysInt\_AC500\_Vxx.LIB
- Diagnosis by use of library Diag\_AC500\_Vxx.LIB
- Extended diagnosis for fieldbus slaves

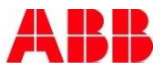

### Diagnosis S500 I/O Modules: General

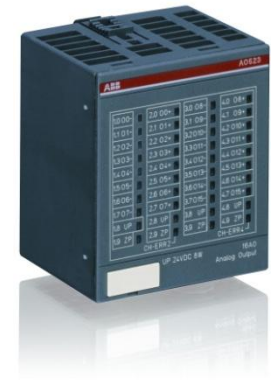

| LED             | Status                                            | Color      | LED = OFF                            | LED = ON                                                                                   | LED flashes   |
|-----------------|---------------------------------------------------|------------|--------------------------------------|--------------------------------------------------------------------------------------------|---------------|
| Inputs<br>0031  | digital input                                     | yellow     | Input = OFF                          | Input = ON (the<br>input voltage is<br>even displayed if<br>the supply voltage<br>is OFF). | -             |
| UP              | Process supply<br>voltage 24 V DC<br>via terminal | green      | Process supply<br>voltage is missing | Process supply<br>voltage OK                                                               | -             |
| CH-ERR1         | Channel Error,                                    | red        | No error or process                  | Serious error within                                                                       | Error on one  |
| CH-ERR2         | in groups                                         | red        | missing                              | group                                                                                      | corresponding |
| CH-ERR3         | combined into                                     | red        |                                      |                                                                                            | group         |
| CH-ERR4         | the groups 1, 2,<br>3, 4)                         | red        |                                      |                                                                                            |               |
| CH-ERR *)       | Module Error                                      | red        |                                      | Internal error                                                                             |               |
| *) All of the L | EDs CH-ERR1 to Ch                                 | H-ERR4 lig | ht up together                       |                                                                                            |               |

- Local diagnosis by means of LEDs on module
- Diagnosis over I/O-Bus or fieldbus
- Error description always to find in the documentation of the module

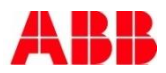

# Diagnosis Example AX521/AX522: LED Indication at Module

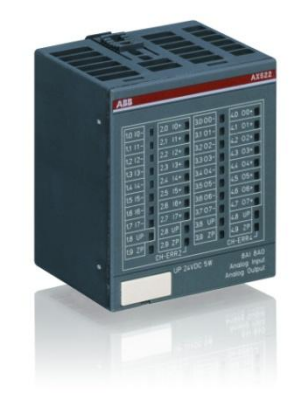

| LED                           | Status                                                          | Color      | LED = OFF                                 | LED = ON                                                                        | LED flashes                             |
|-------------------------------|-----------------------------------------------------------------|------------|-------------------------------------------|---------------------------------------------------------------------------------|-----------------------------------------|
| inputs<br>0003<br>or<br>0007  | analog input                                                    | yellow     | input is OFF                              | input is ON<br>(brightness<br>depends on the<br>value of the analog<br>signal)  | -                                       |
| outputs<br>0003<br>or<br>0007 | analog output                                                   | yellow     | output is OFF                             | output is ON<br>(brightness<br>depends on the<br>value of the analog<br>signal) |                                         |
| UP                            | process voltage<br>24 V DC via<br>terminal                      | green      | process voltage is<br>missing             | process voltage OK                                                              | -                                       |
| CH-ERR2                       | Channel Error,<br>error messages<br>in groups<br>(analog inputs | red        | no error or process<br>voltage is missing | serious error within<br>the corresponding<br>group                              | error on one<br>channel of the<br>group |
| CH-ERR4                       | or outputs<br>combined into<br>the groups 2<br>and 4)           | red        |                                           |                                                                                 |                                         |
| CH-ERR *)                     | Module Error                                                    | red        |                                           | internal error                                                                  |                                         |
| *) Both LEDs                  | (CH-ERR2 and CH-                                                | ERR4) ligh | t up together                             |                                                                                 |                                         |

# Diagnosis Example AX521/AX522: Diagnosis (1)

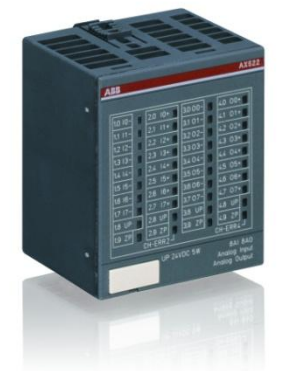

| E1E4                | d1             | d2          | d3          | d4           | Identifier<br>000063 | AC500 ( | lisplay             |               |         |
|---------------------|----------------|-------------|-------------|--------------|----------------------|---------|---------------------|---------------|---------|
| Class               | Comp           | Dev         | Mod         | Ch           | Err                  | P\$501  | PLC browser         | <- Display in |         |
| Byte 6<br>Bit<br>67 | -              | Byte 3      | Byte 4      | Byte 5       | Byte 6<br>Bit 05     | FBP dia | gnosis block        |               |         |
| Class               | Inter-<br>face | De-<br>vice | Mod-<br>ule | Chan-<br>nel | Error<br>identifier  |         | Error message       |               | Remedy  |
|                     | 1)             | 2)          | 3)          | 4)           |                      |         |                     |               |         |
|                     |                |             |             | Module e     | error AX521 /        | AX522   |                     |               |         |
| 2                   | 14             | 17          | 31          | 21           | 10                   | Checks  | um error in the I/O |               | Replace |
| 5                   | 11 / 12        | ADR         | 17          | 31           | 19                   | module  | module              |               | module  |

Diagnosis evaluation for module and channel errors:

- S500 modules at I/O-Bus: AC500 display
- S500 modules connected via fieldbus : FBP diagnosis block (by means of Function Blocks)

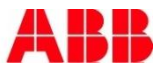

### Diagnosis Example AX521/AX522: Diagnosis (2)

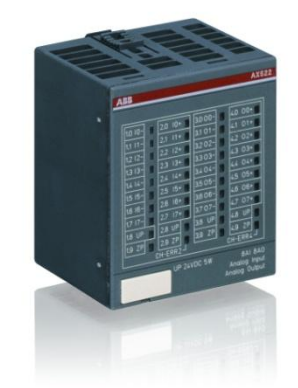

| E1E4                | d1             | d2          | d3          | d4           | Identifier<br>000063 | AC500 (             | display                 |               |              |
|---------------------|----------------|-------------|-------------|--------------|----------------------|---------------------|-------------------------|---------------|--------------|
| Class               | Comp           | Dev         | Mod         | Ch           | Err                  | PS501 PLC browser   |                         | <- Display in |              |
| Byte 6<br>Bit<br>67 | -              | Byte 3      | Byte 4      | Byte 5       | Byte 6<br>Bit 05     | FBP diagnosis block |                         |               | program      |
| Class               | Inter-<br>face | De-<br>vice | Mod-<br>ule | Chan-<br>nel | Error<br>identifier  |                     | Error message           |               | Remedy       |
|                     | 1)             | 2)          | 3)          | 4)           |                      |                     |                         |               |              |
|                     |                |             |             | Channel      | error AX521 / /      | AX522               |                         |               |              |
| 4                   | 14             | 17          | 1           | 03           | 48                   | Analog v            | alue overflow or broke  | n wire        | Check input  |
| -                   | 11 / 12        | ADR         | 17          | 07           | 40                   | at an an            | alog input              |               | terminal     |
| 4                   | 14             | 17          | 1           | 03           | 7                    | Analog v            | alue underflow at an a  | nalog         | Check input  |
| 4                   | 11 / 12        | ADR         | 17          | 07           | '                    | input               |                         |               | value        |
| 4                   | 14             | 17          | 1           | 03           | 47                   | Short-cir           | cuit at an analog input | +             | Check        |
| -                   | 11 / 12        | ADR         | 17          | 07           |                      |                     | cut at an analog input  |               | terminal     |
| 4                   | 14             | 17          | 1           | 03           | 48                   | Analog v            | alue overflow at an an  | alog          | Check        |
| - T                 | 11 / 12        | ADR         | 17          | 07           |                      | output              |                         |               | output value |
| 4                   | 14             | 17          | 1           | 03           | 7                    | Analog v            | alue underflow at an a  | nalog         | Check        |
| 7                   | 11 / 12        | ADR         | 17          | 07           | '                    | output              |                         | output value  |              |

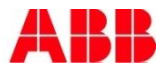

#### Diagnosis CS31 Bus Module DC551-CS31: Local Diagnosis

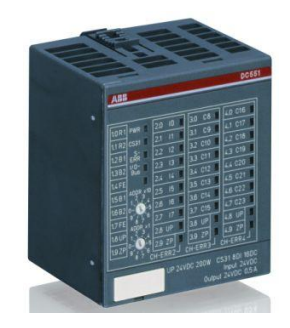

| LED            | Status                                          | Color         | LED = OFF                                                            | LED = ON                                                                                      | LED flashes                                  |
|----------------|-------------------------------------------------|---------------|----------------------------------------------------------------------|-----------------------------------------------------------------------------------------------|----------------------------------------------|
| PWR            | System voltage                                  | green         | Missing internal system<br>voltage or field bus<br>supply is missing | Internal system voltage<br>is OK                                                              |                                              |
| CS31           | CS31<br>communication                           | green         | No communication at<br>the CS31 bus module                           | Communication at the<br>CS31 bus OK                                                           | Diagnosis mode                               |
| S-ERR          | Sum Error                                       | red           | No error or system<br>voltage is missing                             | Internal error (storing<br>can be parameterized)                                              |                                              |
| I/O-Bus        | Communication via the I/O-Bus                   | green         | No expansion modules<br>connected or data error                      | Expansion modules<br>connected                                                                | Error I/O-Bus                                |
| Reserved       | Not defined                                     |               |                                                                      |                                                                                               |                                              |
| 1017           | Digital inputs                                  | yellow        | Input = OFF                                                          | Input = ON (the input<br>voltage is even<br>displayed if the supply<br>voltage is OFF)        |                                              |
| C8C23          | Digital<br>inputs/outputs                       | yellow        | Input/output = OFF                                                   | Input/output = ON (the<br>input voltage is even<br>displayed if the supply<br>voltage is OFF) |                                              |
| UP             | Process supply<br>voltage and<br>initialization | green         | Process voltage is<br>missing                                        | Process voltage OK                                                                            |                                              |
| CH-ERR2        | Channel Error,<br>error messages in             | red           | No error                                                             | Serious error within the<br>corresponding group                                               | Error on one channel<br>of the corresponding |
| CH-ERR3        | groups (digital<br>inputs/outputs               | red           |                                                                      |                                                                                               | group (e.g. short-<br>circuit at an output)  |
| CH-ERR4        | combined into the<br>groups 2 to 4)             | red           | ]                                                                    |                                                                                               |                                              |
| CH-ERR *)      | Module Error                                    | red           | No error or process<br>voltage is missing                            | Internal error                                                                                |                                              |
| *) All LEDs CH | I-ERR2 to CH-ERR4 ligh                          | nt up togethe | r                                                                    |                                                                                               |                                              |

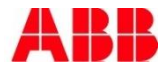

### Diagnosis FBP Interface Module DC505-FBP (1)

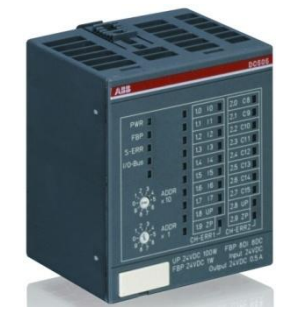

| LED      | Status                                                | Color | LED = OFF                                                            | LED = ON                                         | LED flashes                                   |
|----------|-------------------------------------------------------|-------|----------------------------------------------------------------------|--------------------------------------------------|-----------------------------------------------|
| PWR      | System voltage<br>(supply voltage<br>24 V DC via FBP) | green | Missing internal system<br>voltage or field bus supply<br>is missing | Internal system voltage<br>is OK                 |                                               |
| FBP      | FBP communication                                     | green | Communication with the<br>field bus plug does not<br>work correctly  | Communication with the<br>field bus plug is OK   | Diagnosis mode                                |
| S-ERR    | Sum error                                             | red   | No error or system voltage<br>is missing                             | Internal error (storing can<br>be parameterized) |                                               |
| I/O-Bus  | Communication via the I/O-Bus                         | green | No expansion modules<br>connected or data error                      | Expansion modules<br>connected                   | Device is initializing<br>OR<br>Error I/O-Bus |
| Reserved | not defined                                           |       |                                                                      |                                                  |                                               |

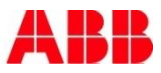

### Diagnosis FBP Interface Module DC505-FBP (2)

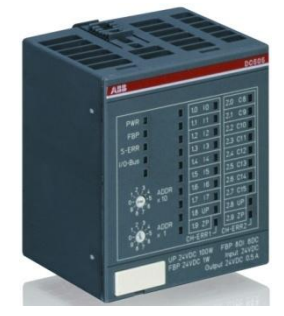

| LED             | Status                                                 | Color          | LED = OFF                                        | LED = ON                                                                                       | LED flashes                                                               |
|-----------------|--------------------------------------------------------|----------------|--------------------------------------------------|------------------------------------------------------------------------------------------------|---------------------------------------------------------------------------|
| 1017            | Digital inputs                                         | yellow         | Input = OFF                                      | Input = ON (the input<br>voltage is even displayed<br>if the supply voltage is<br>OFF).        |                                                                           |
| C8C15           | Digital<br>inputs/outputs                              | yellow         | Input/output = OFF                               | Input/output = ON (the<br>input voltage is even<br>displayed if the supply<br>voltage is OFF). |                                                                           |
| UP              | Process supply<br>voltage and<br>initialization        | green          | Process voltage is<br>missing                    | Process voltage OK                                                                             |                                                                           |
| CH-ERR1         | Channel Error, error<br>messages in groups<br>(digital | red            | No error                                         | Serious error within the<br>corresponding group                                                | Error on one channel of<br>the corresponding<br>group (e.g. short-circuit |
| CH-ERR2         | inputs/outputs<br>combined into the<br>groups 1 and 2) | red            |                                                  |                                                                                                | at an output)                                                             |
| CH-ERR *)       | Module Error                                           | red            | No error or process supply<br>voltage is missing | Internal error                                                                                 | -                                                                         |
| *) Both LEDs CH | -ERR1 and CH-ERR2 ligh                                 | nt up together |                                                  |                                                                                                |                                                                           |

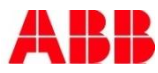

### Diagnosis FieldBusPlug FBP: Example PDP22

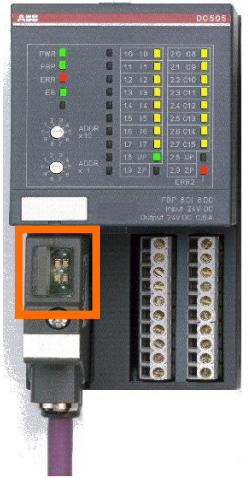

| PROFIBUS<br>status |                  | Device sta         | tus              | Status / cause                                                                                                    |
|--------------------|------------------|--------------------|------------------|----------------------------------------------------------------------------------------------------|
| LED<br>green<br>H1 | LED<br>red<br>H2 | LED<br>green<br>H3 | LED<br>red<br>H4 |                                                                                                    |
| off                | off              | off                | off              | Power supply is missing                                                                                                    |
| on                 | flashes          |                    |                  | Possible errors:<br>- No connection to the bus master, e.g. PROFIBUS is not operating<br>- The PDP21/PDP22 has a slave address that is not configured in the bus master<br>- Parameter length and slave address are correct but the I/O configuration of the slave<br>does not meet the configuration sent by the bus master |
| flashes            | on               |                    |                  | The device parameters received from the bus master are formal incorrect, e.g. of<br>other length                                                                                                    |
| off                | on               |                    |                  | Connection to the bus master is interrupted longer than the timeout set by the bus<br>master before interruption                                                                                                    |
| on                 | off              |                    |                  | Normal data exchange to the PROFIBUS DP master                                                                                                    |
|                    |                  | on                 | off              | Normal data exchange to the terminal device                                                                                                    |
| flashes            | flashes          | flashes            | flashes          | Plug is under self-test during power-up                                                                                                    |
|                    |                  | flashes            | off              | Plug is waiting for configuration data to be sent from the device (number of input/output bytes, number of parameter bytes, internal baud rate etc.)<br>Note: If no data has been sent by the terminal device within 3 s, the plug switches to the parallel mode.                                                            |
|                    |                  | off                | flashes          | Error: can be remedied, e.g. connection to the terminal device is broken                                                                                                    |
|                    |                  | off                | on               | Error: cannot be remedied, e.g. incorrect check sum in the Flash. Exchange the<br>plug.                                                                                                    |

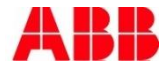

# Diagnosis Coming up

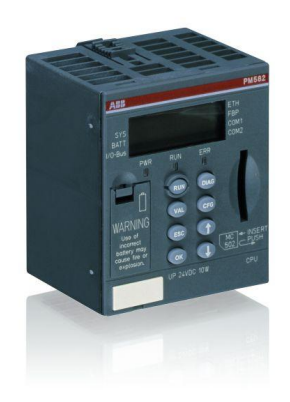

- Diagnosis System
- Local diagnosis at the CPU
- Local diagnosis at the modules
- Diagnosis in Control Builder Plus
- PS501 tools and status bar
- PS501 PLC-Browser
- Diagnosis by use of library SysInt\_AC500\_Vxx.LIB
- Diagnosis by use of library Diag\_AC500\_Vxx.LIB
- Extended diagnosis for fieldbus slaves

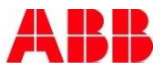

#### New features of PS501 Control Builder Plus New diagnosis features – Online access in CBP

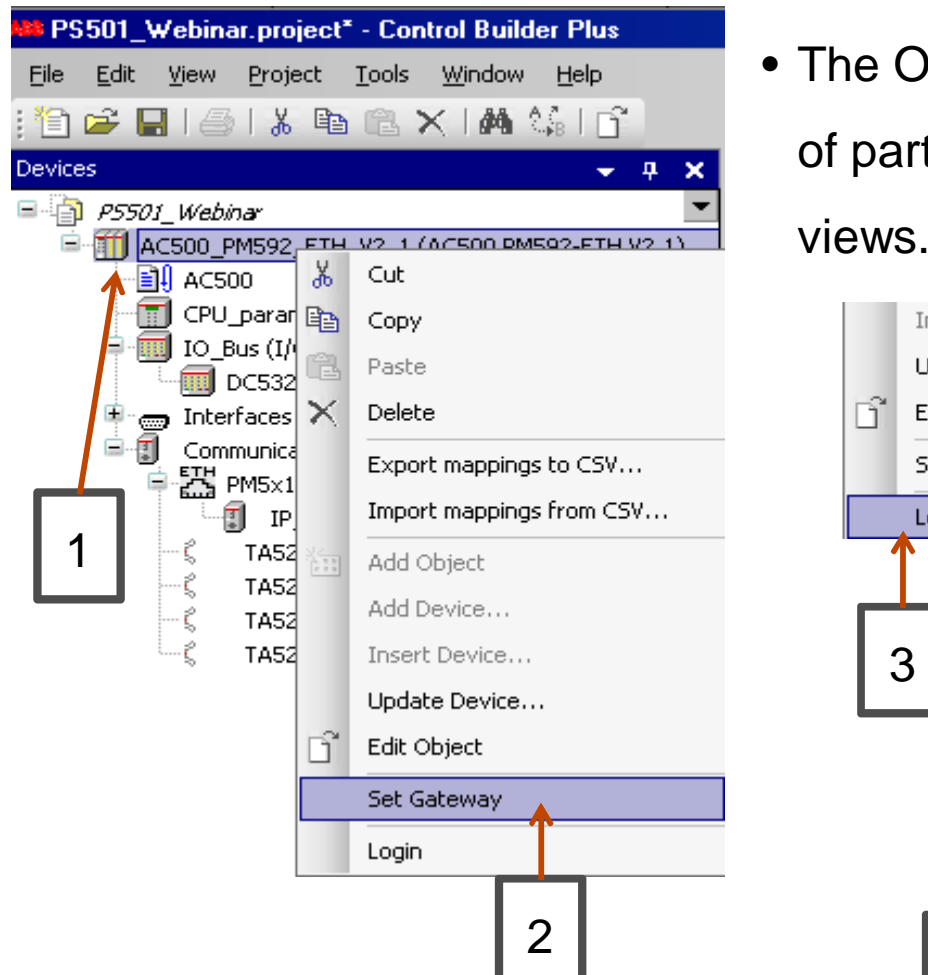

 The Online diagnostics consists of a set of partly animated, mostly read only

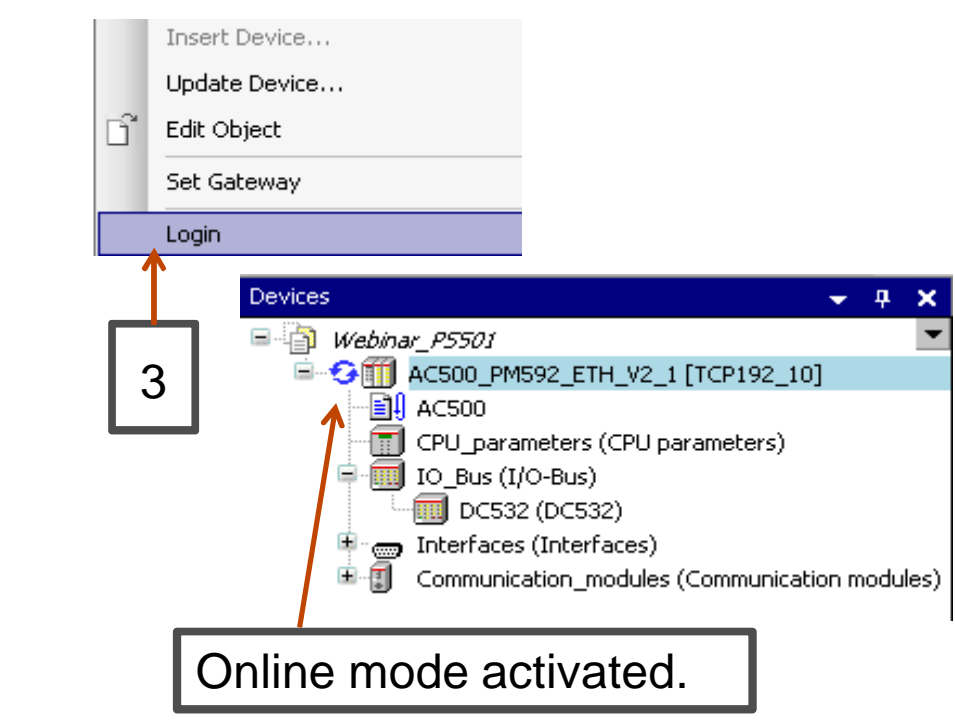

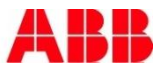

#### New features of PS501 Control Builder Plus New diagnosis features – Online Monitoring I/O in CBP

In Online mode, I/O component mapping tables are showing animated live values which are updated every second. No forcing available.

| 🏙 Webinar_PS501.project* - Control Builder Plus                                   |                              |           |               |         |      |               |      |                 |
|-----------------------------------------------------------------------------------|------------------------------|-----------|---------------|---------|------|---------------|------|-----------------|
| <u> Eile E</u> dit <u>V</u> iew Project <u>T</u> ools <u>W</u> indow <u>H</u> elp |                              |           |               |         |      |               |      |                 |
| 11 🚅 🔲 🍯 Li 🖻 🖻 🗙 🖊 🕼 😭                                                           |                              |           |               |         |      |               |      |                 |
| Devices - n ×                                                                     | Start Dage VIII IO Pu        |           | F22           |         |      |               | _    |                 |
|                                                                                   | Start Page [] 10_60          |           | 332           |         |      |               |      |                 |
|                                                                                   | DC532 Configuration DC532 I/ | O Mapping | Information   |         |      |               |      |                 |
|                                                                                   | Channels                     |           |               |         | ſ    |               | 1    |                 |
| CPU parameters (CPU parameters)                                                   | Variable                     | Mapping   | Channel       | Address | Туре | Current Value | Unit | Description     |
| 🗐 🧰 IO_Bus (I/O-Bus)                                                              | B Ø                          |           | Inputs 0-15   | %IW0    |      |               |      |                 |
| DC532 (DC532)                                                                     | wDI_00_15                    | 20        | Inputs 0-15   | %IW0    | WORD | 56832         |      | Digital inputs. |
| 🗉 🥽 Interfaces (Interfaces)                                                       | B- Ø                         |           | Bytes         | %IB0    |      |               |      |                 |
| 🗉 🗐 Communication_modules (Communication r                                        | 🖨 🧳 byDI_00_07               | ***       | Inputs 0-7    | %IB0    | BYTE | 222           |      | Digital inputs. |
|                                                                                   | 🔷 ×DI_00                     | **        | Input 0       | %IX0.0  | BOOL | FALSE         |      | Input 0         |
|                                                                                   | - 🔷 xDI_01                   | ***       | Input 1       | %IX0.1  | BOOL | TRUE          |      | Input 1         |
| Online mede estivated                                                             | - 🔷 ×DI_02                   | *         | Input 2       | %IX0.2  | BOOL | TRUE          |      | Input 2         |
| Online mode activated.                                                            | 🌳 xDI_03                     | *         | Input 3       | %IX0.3  | BOOL | TRUE          |      | Input 3         |
|                                                                                   | 🔷 ×DI_04                     |           | Input 4       | %IX0.4  | BOOL | TRUE          |      | Input 4         |
|                                                                                   | 🌵 ×DI_05                     |           | Input 5       | %IX0.5  | BOOL | FALSE         |      | Input 5         |
|                                                                                   | 🚽 🖓 xDI_06                   | *         | Input 6       | %IX0.6  | BOOL | TRUE          |      | Input 6         |
|                                                                                   | 🧼 🖗 xDI_07                   |           | Input 7       | %IX0.7  | BOOL | TRUE          |      | Input 7         |
|                                                                                   | 🗷 - 🧼 byDI_08_15             | 1         | Inputs 8-15   | %IB1    | BYTE | 0             |      | Digital inputs. |
|                                                                                   | - <b>₽</b>                   |           | Inputs 16-31  | %IW1    |      |               | -    |                 |
|                                                                                   | •                            |           | Inputs 16-31  | %IW1    | WORD | 0             |      | Digital In/Ou.  |
|                                                                                   |                              |           | Bytes         | %IB2    |      |               |      |                 |
|                                                                                   | <b>—</b> •                   |           | Outputs 16-31 | %QW0    |      |               |      |                 |
|                                                                                   | ♥ wDO_16_31                  |           | Outputs 16-31 | %QW0    | WORD | 0             |      | Digital In/Ou   |
|                                                                                   |                              |           | Bytes         | %QB0    |      |               |      |                 |
|                                                                                   | 🗉 🗀 Fast counter             |           |               |         |      |               |      |                 |

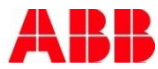

#### New features of PS501 Control Builder Plus New diagnosis features – Online for CPU, I/O bus and CS31

#### Overview of the actual contents of the CPU diagnosis buffer

| 🚧 Webinar_PS501.project* - Control                                                                                                    | Builder Plus      |          |       |                             |             |                     |           |           |      |     |     |    |     |               |  |
|----------------------------------------------------------------------------------------------------|-------------------|----------|-------|-----------------------------|-------------|---------------------|-----------|-----------|------|-----|-----|----|-----|---------------|--|
| <u>Eile Edit View Project Tools Wir</u>                                                                                                    | ndow <u>H</u> elp |          |       |                             |             |                     |           |           |      |     |     |    |     |               |  |
| 1 🔁 😂 🖬 I 🎒 I 🔏 🛍 🗙 I                                                                                                    | 🐴 🕼 l 🔂           |          |       |                             |             |                     |           |           |      |     |     |    |     |               |  |
| vevices 🗸 🐺 🔊 Start Page 🕤 IO_Bus 🕤 DC532 🕤 AC500_PM592_ETH_¥2_1                                                                                                    |                   |          |       |                             |             |                     |           |           |      |     |     |    |     |               |  |
| Webinar_P5501       Image: CPU Diagnostics       CPU Diagnostics       Version infos       PLC Browser       Information         Image: CPU Diagnostics       Statistics       Version infos       PLC Browser       Information |                   |          |       |                             |             |                     |           |           | 1    |     |     |    |     |               |  |
| CPU_parameters (CPU par-<br>IO_Bus (I/O-Bus)                                                                                                    | Re                | d Errors |       | Acknowledge                 |             |                     |           |           |      |     |     |    | Cle | ar All Errors |  |
| C532 (DC532)                                                                                                    | Index St.         | ite Ack. | Class | Description                 | Online text | Time occ.           | Time dis. | Time ack. | Comp | Dev | Mod | Ch | Err | Error number  |  |
| Communication_modules (                                                                                                    | ●! 0 Act          | ve No    | E4    | Battery is missing or empty |             | 1970-01-01 00:01:19 | 5         | 8         | 9    | 22  | 31  | 31 | 8   | 0152502216    |  |
| 1                                                                                                    | 2                 |          |       | [                           | Online      | e mode ac           | ctivat    | ed.       | ]    |     |     |    |     |               |  |

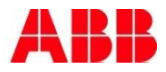

### New features of PS501 Control Builder Plus New diagnosis features – Online/Show CPU statistics

| 🚧 Webinar_PS501.project* - Control Build                            | der Plus                                                                                                    |    |
|---------------------------------------------------------------------|----------------------------------------------------------------------------------------------------|----|
| <u>File Edit View Project Tools Window</u>                          | Help                                                                                                    |    |
| 1 🖆 🚅 🖬 I 🚳 I X 🖻 🛍 🗙 I 🗛                                           | t≨ i <u>f</u>                                                                                                    |    |
| Devices 🚽 🗸 🖌                                                       | Start Page ID_Bus DC532 AC500_PM592_ETH_V2_1                                                                                                    |    |
| Webinar_P5501     Vebinar_P5501     AC500_PM592_ETH_V2_1[     AC500 | PU Diagnostics Statistics Version infos PLC Browser Information                                                                                                    |    |
| □ CPU_porameters (CPU par<br>□ IOBus (I/O-Bus)                      | Resource state: Run Battery state: 0%                                                                                                    |    |
| DC532 (DC532)  Therefaces (Interfaces)  Therefaces (Interfaces)     | CPU Load: 10.00% 1.08% 88.79% 11.73% Clear                                                                                                    |    |
|                                                                     | Date and time 2<br>Current PUE Date and time: 1970-01-01 02:16:44 Set PLC Date & Time                                                                                                    |    |
|                                                                     |                                                                                                    |    |
|                                                                     | Application task statistics                                                                                                    |    |
| 1                                                                   | Number of Tasks: 1<br>Task 0: DefaultTask, ID: 15869472<br>Cycle count: 394207<br>Cycletime: 1 ms<br>Cycletime (min): 1 ms<br>Cycletime (max): 1 ms<br>Cycletime (avg): 1 ms<br>Status: RUN<br>Mode: CONTINUE<br><br>Priority: 10<br>Intervall: 10 ms<br>Event: NONE<br><br>Function pointer: 16#01F5D84C<br>Euction index: 232 |    |
|                                                                     | Refresh                                                                                                    |    |
|                                                                     |                                                                                                    |    |
|                                                                     | I/O-Bus statistics                                                                                                    |    |
|                                                                     | I/O-Bus information<br>Baud rate [baud]: 1714286                                                                                                    |    |
|                                                                     | Max. cycle time [us]: 50000<br>Last cycle time [us]: 733<br>Online mode activated                                                                                                    | J. |
|                                                                     | Total cycles: 9283162<br>Defective cycles/telegrams<br>Total Act. in series Max. in series Failure                                                                                                    | T  |
|                                                                     | Bus 0 0 0                                                                                                    |    |
|                                                                     | Module 1 0 0 0 NO                                                                                                    |    |
|                                                                     | Refresh                                                                                                    |    |
|                                                                     |                                                                                                    |    |

- Actual resource run & battery load states are shown
- Information about the number of application tasks
- Information about the locally connected I/O Modules

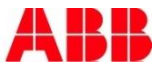

### New features of PS501 Control Builder Plus New protocols and parameters – Clock Synchronization

• Synchronize PLC RTC with PC clock

| CPU Diagnostics Statistics Ve             | rsion infos 🗍 PLC Brow | ser   Informat | ion ]          |                             |                     |        |
|-------------------------------------------|------------------------|----------------|----------------|-----------------------------|---------------------|--------|
| CPU Load Resource stat                    | e: Run                 |                | Battery state: | 0%                          |                     |        |
| CPU Load:                                 | Current 9.91%          | Min<br>1.08%   | Max 88.79%     | Avg<br>11.67%               | Clear               |        |
| Date and time<br>Current PLC Date and tim | e: 1970-01-0           | 1 03:25:10     | Set PLC (      | Date & Time                 | 2                   |        |
| 1                                         |                        |                | Set PL         | <b>C time</b><br>se PC time | 2011-10-26 15:27:59 | ×<br>— |
| Online mode act                           | ivated.                | 3              | Se             | ,<br>t PLC Date & Time      | Cancel              |        |

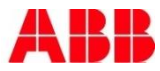

### New features of PS501 Control Builder Plus New diagnosis features – Online/Show Devices version info

| 🗱 Webinar_PS501.project* - Control                                                | Builder Plus                                    |                                                                             |              |
|-----------------------------------------------------------------------------------|-------------------------------------------------|-----------------------------------------------------------------------------|--------------|
| <u> E</u> ile <u>E</u> dit <u>V</u> iew <u>P</u> roject <u>T</u> ools <u>W</u> ir | ndow <u>H</u> elp                               |                                                                             |              |
| : 🖆 🚅 🔚 I 🎒 I 🏅 🖻 🛍 🗙 I                                                           | M 🕼 I 🖻                                         |                                                                             |              |
| Devices 🗸 🗸 🗙                                                                     | 🔊 Start Page 🔐 IO_Bus                           | DC532                                                                       | • CF         |
|                                                                                   | CPU Diagnostics Statistics Version in           | fos PLC Browser Information                                                 |              |
|                                                                                   |                                                 |                                                                             | dis          |
| CP J_parameters (CPU par                                                          |                                                 |                                                                             |              |
| DC532 (DC532)                                                                     | AC500 PM592ETH(BODT)<br>AC500 PM592ETH(BODT)    | V2.0.6,2011-01-19 (Build:10249,09:01:58,<br>V2.0.6,2011-01-26 (Build:11053) | Rel)         |
| Interfaces (Interfaces)                                                           |                                                 |                                                                             | • All        |
| I Conmunication_modules (C                                                        | Communication interfaces                        |                                                                             |              |
|                                                                                   | No. Name                                        | Ser.No. Fw Version                                                          | CO           |
|                                                                                   | Man. Date                                       | Dev.No. FW Name                                                             | firr         |
|                                                                                   | n.a.                                            | n.a. LWIP - Lightweig                                                       | jht IP Stack |
|                                                                                   | Ext. 1 none<br>n.a.                             | n.a. n.a.<br>n.a. n.a.                                                      |              |
|                                                                                   | Ext. 2 none                                     | n.a. n.a.                                                                   |              |
|                                                                                   | Fxt. 3 none                                     | n.a. n.a.                                                                   | • All        |
|                                                                                   | n.a.                                            | n.a. n.a.                                                                   |              |
|                                                                                   | Ext. 4 none<br>n.a.                             | n.a. n.a.<br>n.a. n.a.                                                      | CO           |
|                                                                                   | T/O Dua madular                                 |                                                                             |              |
|                                                                                   | Module 1                                        |                                                                             | " •          |
|                                                                                   | Name DC532<br>Ident 1200                        |                                                                             |              |
|                                                                                   | HW versions 000 000 0<br>SW versions 1.9.1 1.9  | 000 000<br>9.1 1.9.1 1.9.1 Online mod                                       | hatevitae at |
|                                                                                   | Min. cycle time [us]:<br>Module prm. (num./size |                                                                             |              |
|                                                                                   | Slots                                           | vallapie                                                                    | num (offset  |
|                                                                                   | in / in ×<br>inout / inout ×                    | 16 	 0/ 	 0 	 0 	 0/ 	 0 	 0 	 0 	 16                                       | / 0<br>/ 16  |
|                                                                                   | inout / inout ×<br>????? / empty DW             | 8 0/0 0 2/<br>2 0/0 1 3/                                                    | / 24<br>/ 24 |
|                                                                                   | ????? / empty B<br>????? / empty DW             | 2 0/0 1 4/<br>4 0/0 2 5/                                                    | / 24<br>/ 24 |
|                                                                                   | rrrrry empty B                                  | 2 0/ 0 2 6/                                                                 | 24           |
|                                                                                   | flashdisk                                       |                                                                             |              |
|                                                                                   | FW Date: 110301                                 | Lb4                                                                         |              |
|                                                                                   |                                                 |                                                                             |              |
|                                                                                   |                                                 |                                                                             |              |

- CPU firmware versions, display, boot and FW
- All internal / external communication module firmware versions
- All versions figures of configured / mounted local I/O –modules

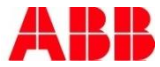

### New features of PS501 Control Builder Plus New diagnosis features – PLC Browser in CBP

Onli

- All supported PLC Browser commands can be entered.
- Via "Save content to file" the contents of window can be saved to a text file.

|       | 🗯 Webinar_PS501.project* - Control Builder Plus                          |                                                                                                    |  |  |  |  |  |
|-------|--------------------------------------------------------------------------|----------------------------------------------------------------------------------------------------|--|--|--|--|--|
|       | <u>Eile E</u> dit <u>V</u> iew <u>P</u> roject <u>T</u> ools <u>W</u> in | dow <u>H</u> elp                                                                                                    |  |  |  |  |  |
|       | 1 🖆 🚅 🖬 I 🍜 I X 🖻 🛍 🗙 I                                                  |                                                                                                    |  |  |  |  |  |
|       | Devices 🗸 🗸 🗙                                                            | Start Page 🕤 IO_Bus 🕤 DC532 🔐 AC500_PM592_ETH_V2_1 🗸 🗸                                                                                                    |  |  |  |  |  |
|       | Webinar_P5501                                                            | CPU Diagnostics Statistics Version infos PLC Browser Information<br>Itsinfo<br>Tts version: 2.4.7.30<br>OS version: SMX smxPPC 3.5.2 2<br>uses IO driver interface<br>rts api version: 2.408<br>4 driver (s) loaded<br>driver 1: AC500 CPU driver, device interface version: 2.403<br>driver 2: AC500 I/O-BUS driver, device interface version: 2.403<br>driver 3: AC500 COM driver, device interface version: 2.403<br>driver 4: AC500 COM driver, device interface version: 2.403<br>driver 4: AC500 COM driver, device interface version: 2.403<br>AC500 PM592ETH(DISP) : V2.3<br>AC500 PM592ETH(BOOT) : V2.0.6,2011-01-19 (Build:10249,09:01:58,Rel)<br>AC500 PM592ETH(FW) : V2.1.3,2011-07-26 (Build:11053) |  |  |  |  |  |
| ne mo | de activated.                                                            | Save content to file                                                                                                    |  |  |  |  |  |
|       | <                                                                        |                                                                                                    |  |  |  |  |  |

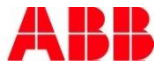

#### New features of PS501 Control Builder Plus New diagnosis features – Online for Onboard-ETH & CM577

 Diagnosis on internal and external ETH couplers

| Webinar_PS501.project* - Control Builder Plus                                          |   |
|----------------------------------------------------------------------------------------|---|
| le <u>E</u> dit <u>V</u> iew <u>P</u> roject <u>T</u> ools <u>W</u> indow <u>H</u> elp |   |
| 🎦 🚅 🔲 I 🚳 I X 🖻 🛍 🗙 I 🖓 🐫 I 📬 👘                                                        |   |
| vices a                                                                                |   |
| Webinar PS501                                                                          |   |
| AC500 PM592 FTH V2 1 [TCP192 10]                                                       |   |
| AC500                                                                                  |   |
| CPU_parameters (CPU parameters)                                                        | • |
| 🗐 🧰 IO_Bus (I/O-Bus)                                                                   |   |
| DC532 (DC532)                                                                          |   |
| 🖳 🚎 Interfaces (Interfaces)                                                            |   |
| Communication_modules (Communication modules)                                          |   |
| PM5x1_ETH_Onboard_Ethernet                                                             |   |
| CM577_ETH                                                                              |   |
| IP_Settings_1 (IP Settings)                                                            |   |
| CM572_DP     CM572_Master (CM572_Master)                                               |   |
| T0524 Slot3 (Duranu modulo)                                                            |   |
| TA524_Slot4 (Dummy module)                                                             |   |
|                                                                                        |   |
| Online mode activated                                                                  |   |
| Omme mode activated.                                                                   |   |
|                                                                                        |   |

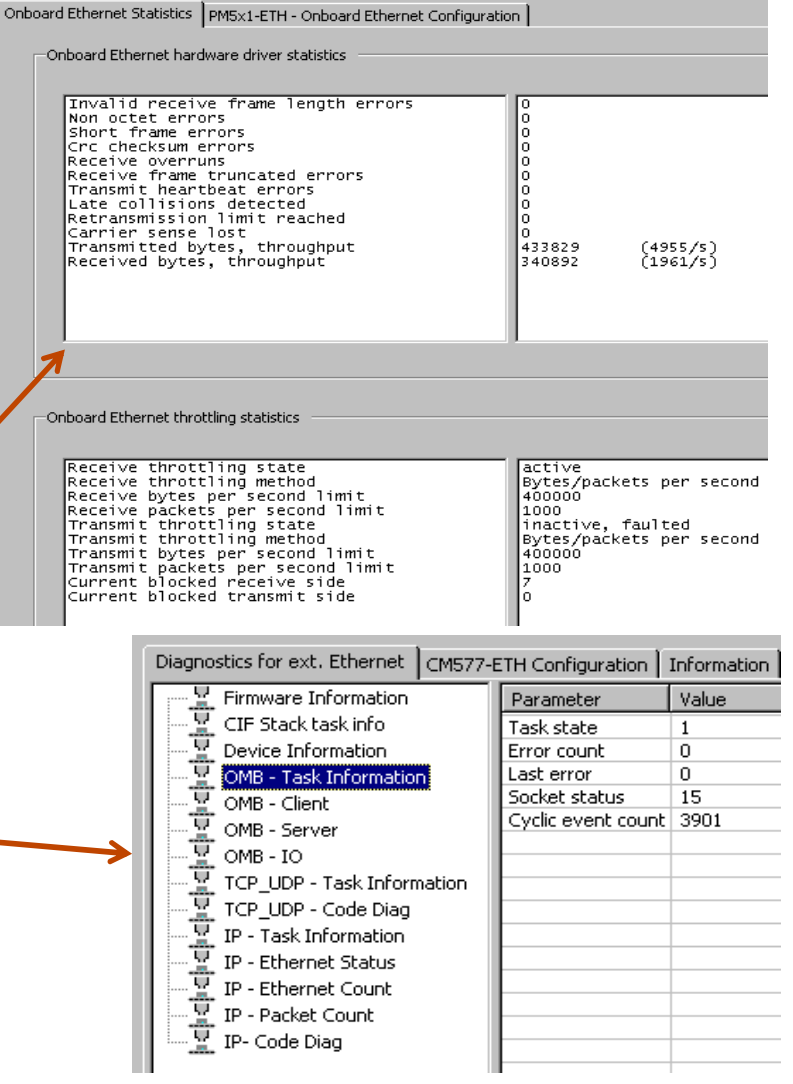

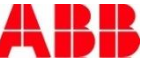

#### New features of PS501 Control Builder Plus New diagnosis features – Online for Profibus Master/Slaves

• Different diagnosis available for Profibus-DP Master / Slaves

| 🗱 Webinar_PS501.project* - Control Builder Plus                                                                                                    |                                                                                                    |                                                                                                    |                                                                                                    |                                                                                                    |                                                                                                    |                                                                                                    |
|----------------------------------------------------------------------------------------------------|----------------------------------------------------------------------------------------------------|----------------------------------------------------------------------------------------------------|----------------------------------------------------------------------------------------------------|----------------------------------------------------------------------------------------------------|----------------------------------------------------------------------------------------------------|----------------------------------------------------------------------------------------------------|
| <u>File Edit View Project Tools Window H</u> elp                                                                                                    |                                                                                                    |                                                                                                    |                                                                                                    |                                                                                                    |                                                                                                    |                                                                                                    |
| ! 🖆 📽 🔜 I 🎒 I X 🖻 🛍 × I 🗛 😘 I 🕤                                                                                                    |                                                                                                    |                                                                                                    |                                                                                                    |                                                                                                    |                                                                                                    |                                                                                                    |
| Devices                                                                                                    | CP_IP MultiOnlineChange-tool IP co                                                                                                    | nfig tool PM5×1_ETH                                                                                                    | _Onboard_Ethernet                                                                                                    | CM577_ETH                                                                                                    | IP_Settings IP                                                                                                    | _Settings_1                                                                                                    |
| Webinar_P5501 AC500 PM592_ETH_V2_1 [TCP192_10] AC500 (CPU_parameters (CPU parameters) IO_BUS (I/O-BUS) DC532 (DC532) Interfaces (Interfaces) Ommunication modules (Communication modules) PM5x1_ETH_Onboard_Ethernet IP_Settings (IP Settings) Modbus_on_TCP_IP (Modbus on TCP/IP) CM577_ETH IP_Settings_1 (IP Settings) CM572_DP CM572_Master (CM572-Master) CM572_Slot3 (Dummy module) TA524_Slot4 (Dummy module) Slave | Diagnostics for Profibus CMS72-DP Configur<br>CIF Stack task info<br>USR Diagnosis<br>USR Litton Diagnosis<br>USR_INTF - Common Variables<br>USR_INTF - Common Variables<br>USR_INTF - Communication Error<br>USR_INTF - Communication Error<br>USR_INTF - Disconnet Report<br>USR_INTF - Disconnet Report<br>USR_INTF - DISCONNET<br>USR_INTF - DISCONNET<br>U | Information         Station state         0       1         10       11         20       21         30       31         40       41         50       51         60       61         70       71         80       81         90       91         100       101         110       111         120       121 | <ul> <li>2</li> <li>3</li> <li>12</li> <li>13</li> <li>22</li> <li>23</li> <li>32</li> <li>32</li> <li>33</li> <li>42</li> <li>43</li> <li>52</li> <li>53</li> <li>62</li> <li>63</li> <li>72</li> <li>73</li> <li>82</li> <li>83</li> <li>92</li> <li>93</li> <li>102</li> <li>103</li> <li>112</li> <li>113</li> <li>122</li> <li>123</li> </ul> | 4       5         14       15         24       25         34       35         44       45         54       55         64       65         74       75         84       85         94       95         104       105         114       115         124       125 | 6       7         16       17         26       27         36       37         46       47         56       57         66       67         76       77         86       87         96       97         106       107         116       117         126 | 8       9         18       19         28       29         38       39         48       49         58       59         68       69         78       99         108       109         118       119 |
| Online mode activat                                                                                                    | ted.                                                                                                    | Station address                                                                                                    | p                                                                                                    | Error event                                                                                                    | No error                                                                                                    | [                                                                                                    |

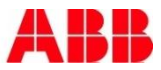

### New features of PS501 Control Builder Plus New diagnosis features – Online for Profinet Master/Slaves

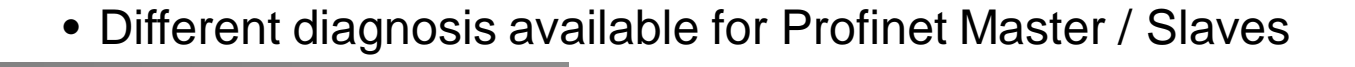

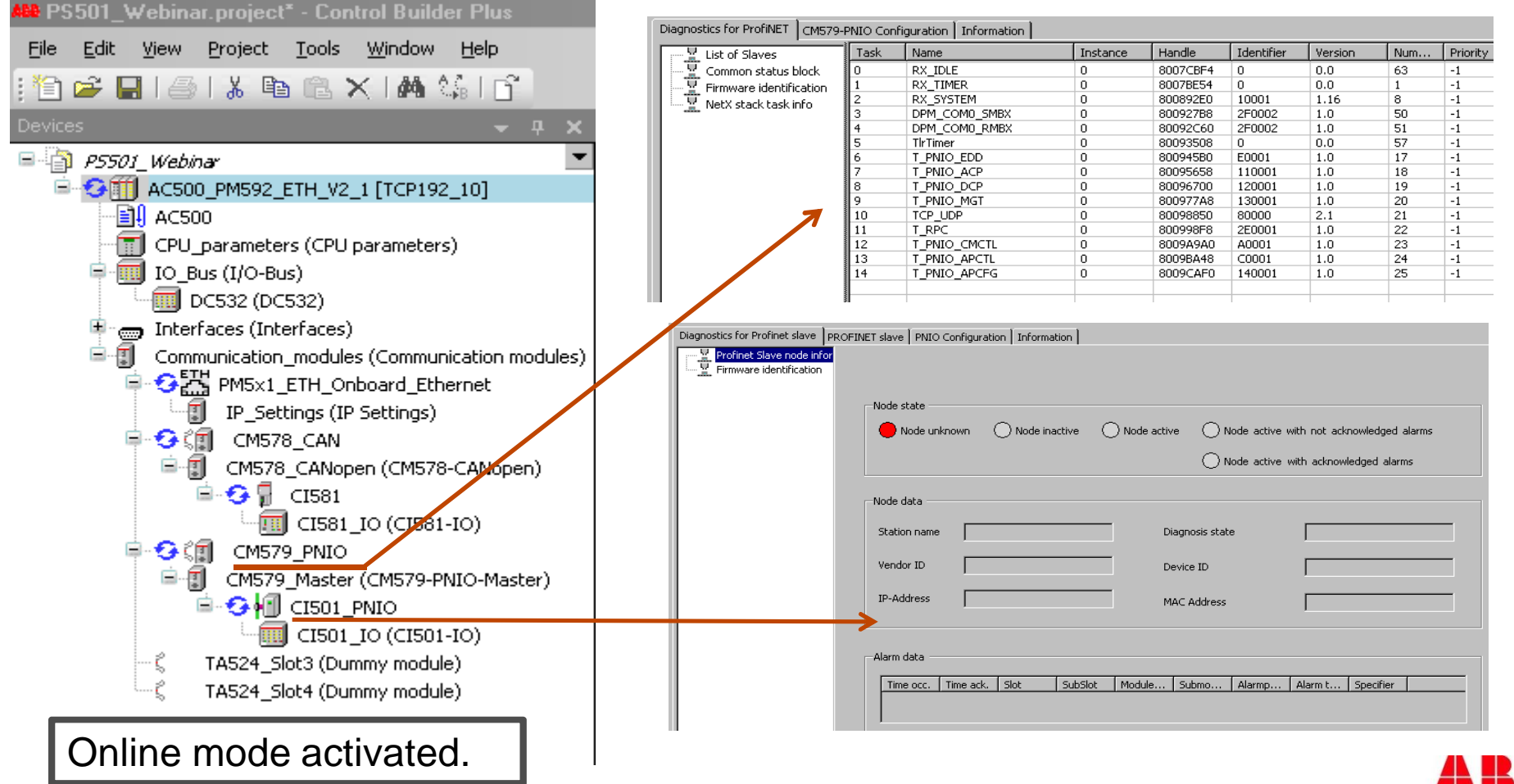

#### New features of PS501 Control Builder Plus New diagnosis features – Online for Canopen Master/Slaves

• Different diagnosis available for CanOpen Master / Slaves

|                                                                            | Diagnostics for CAN open CM578-CAN Co | onfiguration   CAN Bus   Inf | formation        |                                 |                       |                       |
|----------------------------------------------------------------------------|---------------------------------------|------------------------------|------------------|---------------------------------|-----------------------|-----------------------|
| All PS501_Webinar.project* - Control Builder Plus                          | Firmware Information                  | Maste                        | er main state    |                                 |                       |                       |
| <u> Eile Edit View Project Tools Window H</u> elp                          | Bus Diagnosis<br>Station Diagnosis    |                              | ) Operate        | 🔘 Clear                         | 🔴 Stop                | O Offline             |
| : 🛅 🚅 🔲 I 🚑 I 👗 🐚 🕲 🗙 I 🏘 🌿 I 😚                                            | PLC - Common Variables                |                              |                  |                                 |                       |                       |
|                                                                            | CAN - Node running states             | Maste                        | er state         |                                 |                       |                       |
| Devices → 4 X                                                              | CAN - Communication error             |                              | Not ready        | <ul> <li>Slave error</li> </ul> | Control error         |                       |
| ■ 1 P5501_Webinar                                                          | CAN - Management input queue          |                              | ) Auto clear     | Fatal error                     |                       |                       |
| AC500_PM592_ETH_V2_1 [TCP192_10]                                           | CAN - mansmit queue                   |                              | u nevuizien      |                                 |                       |                       |
|                                                                            | CAN - Timeout counter                 | Bus st                       | Event            |                                 | Timeout               |                       |
| CPU_parameters (CPU parameters)                                            |                                       |                              | CON active to p  | accive counter                  |                       |                       |
|                                                                            |                                       |                              | CAN bus off cou  | inter 0                         | Rx overrun cou        | nter 0                |
| DCS32 (DCS32)                                                              |                                       |                              |                  | ,                               |                       |                       |
| Interfaces (Interfaces)      Communication modules (Communication modules) |                                       |                              | × .              | ×                               | ,,                    |                       |
|                                                                            | Diagnostics for CAN Open slave        | CANopen Remote Device        | PDO Mapping      | Service Data Object             | CI581 Configuration   | CAN Slave Information |
|                                                                            |                                       | Diagnosis state              |                  |                                 |                       |                       |
|                                                                            |                                       | 🗖 Enable CAN Slave           | diagnosis (Atten | tion: this will acknowl         | edge non acknowleged  | emergency data)       |
|                                                                            |                                       |                              |                  |                                 |                       |                       |
| 🖻 😏 🖷 CI581                                                                |                                       | Node state                   |                  |                                 |                       |                       |
| - TIS81_IO (CI581-IO)                                                      |                                       | O Node deactivate            | ed               | 🔘 Emer                          | gency buffer overflow |                       |
| 🖨 😏 🇊 CM579_PNIO                                                           |                                       | Guarding protoco             | ol active        | 🔿 Node                          | not responding        |                       |
| 🖻 🗊 CM579_Master (CM579-PNIO-Master)                                       |                                       |                              |                  | Ŭ                               |                       |                       |
| 🖻 😏 📶 CI501_PNIO                                                           |                                       |                              |                  |                                 |                       |                       |
| - [] CI501_IO (CI501-IO)                                                   |                                       | Node data                    |                  |                                 |                       |                       |
| —ζ TA524_Slot3 (Dummy module)                                              |                                       | Additional inform            | nation           | Curre                           | ent online error      |                       |
| ιζ TA524_Slot4 (Dummy module)                                              |                                       | Profile pumber               |                  | Node                            | state                 |                       |
|                                                                            |                                       | Tronic hamber                |                  | Node                            |                       |                       |
| Online mode activated.                                                     | 16                                    |                              |                  |                                 |                       |                       |

# Diagnosis Coming up

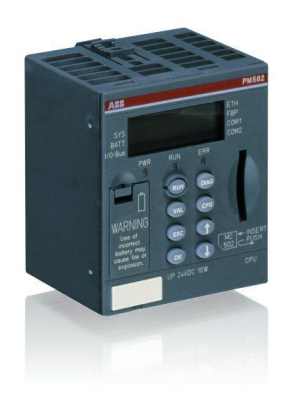

- Diagnosis System
- Local diagnosis at the CPU
- Local diagnosis at the modules
- Diagnosis in Control Builder Plus
- PS501 tools and status bar
- PS501 PLC-Browser
- Diagnosis by use of library SysInt\_AC500\_Vxx.LIB
- Diagnosis by use of library Diag\_AC500\_Vxx.LIB
- Extended diagnosis for fieldbus slaves

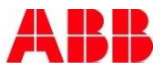

# Diagnosis Diagnosis tools in CoDeSys Project

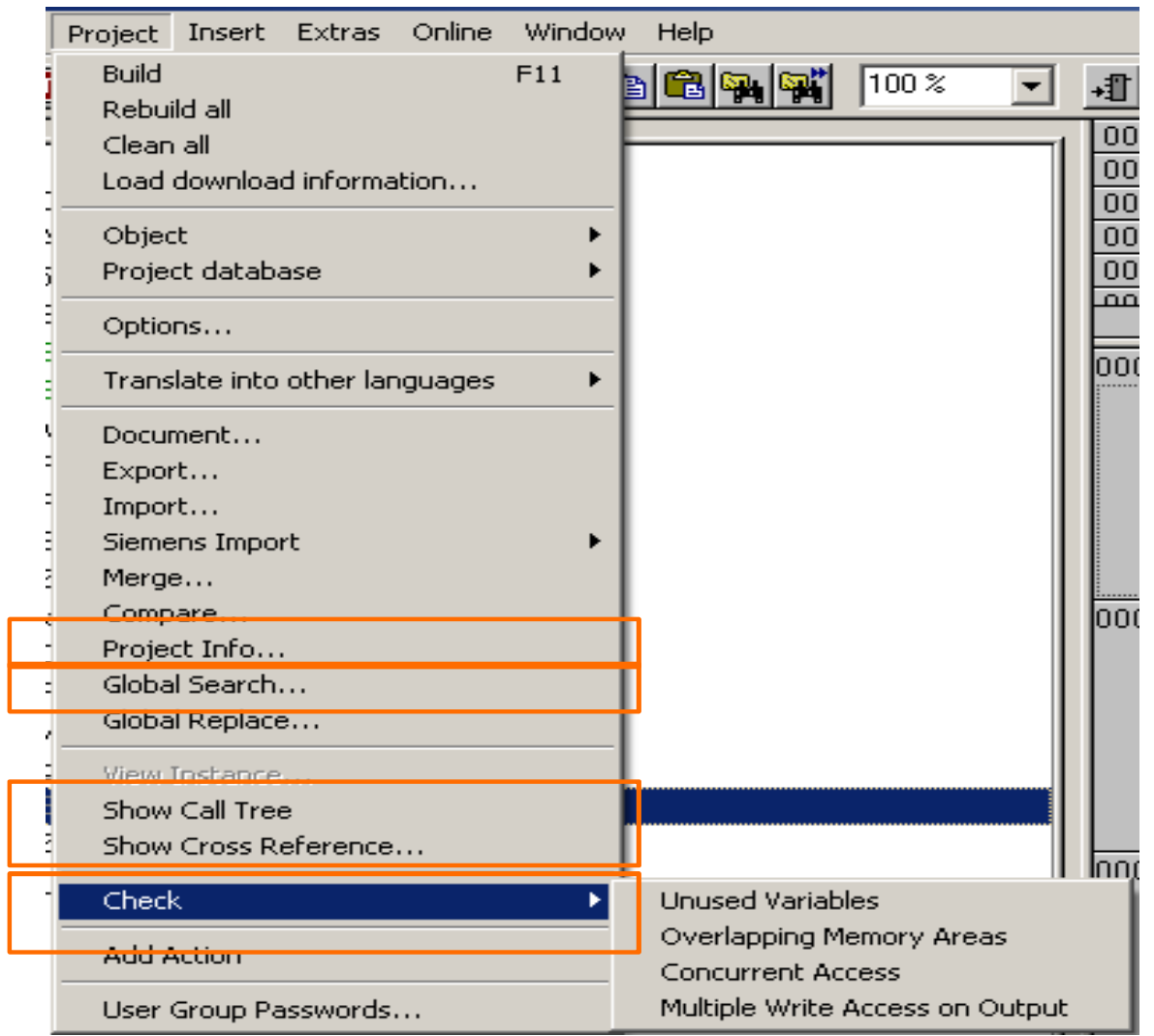
# Diagnosis Diagnosis tools in CoDeSys Project

| Login<br>Logout                                                                                                    | Alt+F8<br>Ctrl+F8                          |
|----------------------------------------------------------------------------------------------------|--------------------------------------------|
| Download<br>Run<br>Stop<br>Reset                                                                                                   | F5<br>Shift+F8                             |
| Reset (cold)<br>Reset (original)                                                                                                   |                                            |
| Toggle Breakpoint<br>Breakpoint Dialog<br>Step over<br>Step in<br>Single Cycle                                                     | F9<br>F10<br>F8<br>Ctrl+F5                 |
| Write Values<br>Force Values<br>Release Force<br>Write/Force-Dialog                                                                | Ctrl+F7<br>F7<br>Shift+F7<br>Ctrl+Shift+F7 |
| Show Call Stack<br>Display Flow Control                                                                                            |                                            |
| Simulation Mode<br>Communication Parameters<br>Sourcecode download<br>Send marked text to RemoteControl Master (e.g. as parameter) | )                                          |
| Create boot project<br>Write file to PLC<br>Read file from PLC                                                                     |                                            |
| Show file information                                                                                                    |                                            |

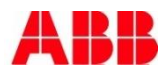

## Diagnosis Status Line in PS501: Connection and PLC status

Visible in the right down corner of the screen.

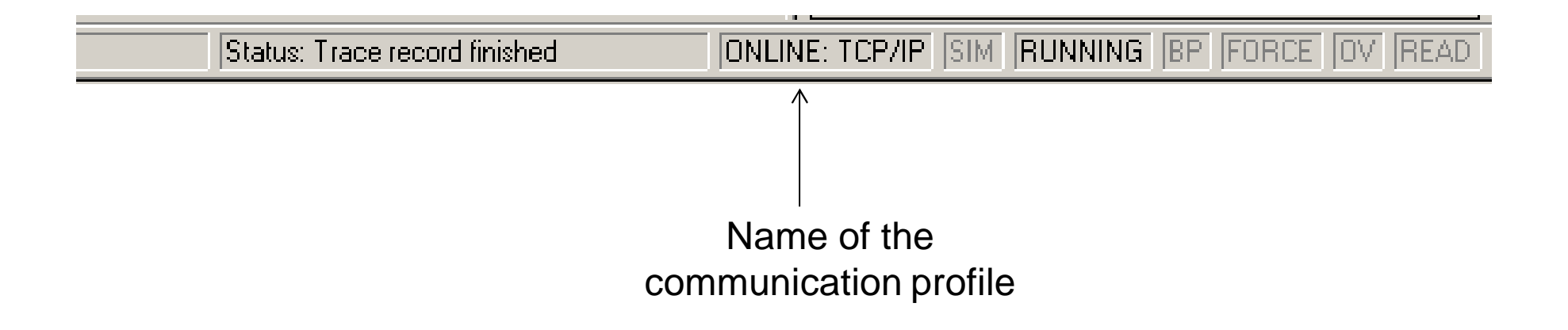

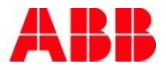

# Diagnosis Status Line in PS501: Example Battery Error

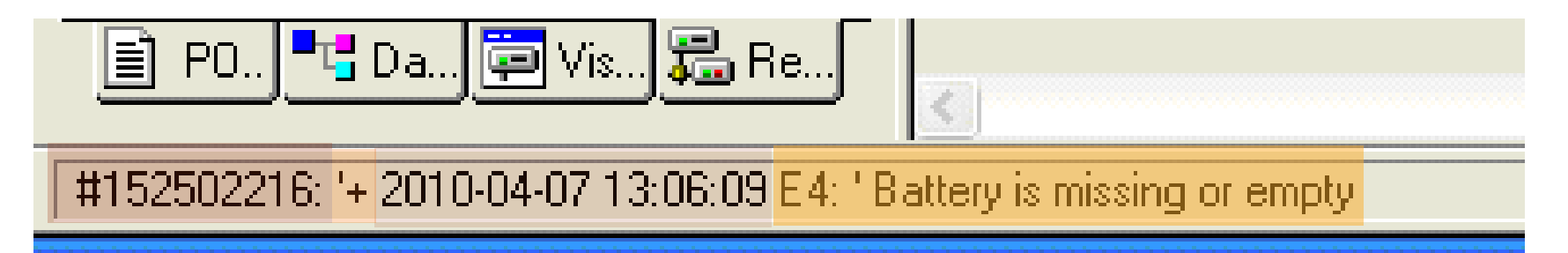

- Error number
- One of the attributes:
  - + come
  - gone
  - **X** acknowledgement
- Time stamp
- Error class and description

The error text is read from the file Errors.ini located in the directory ...\Targets\ABB\_AC500 or ...\Targets\ABB\_AC500\AC500\_V12

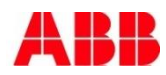

#### New features of PS501 Control Builder Plus New diagnosis features – Watch & Receipt Manager

- Due to activate the new features set the check in "Project/Options/Desktop/Tabular watch editor"
- The watch window displays the values in a table oriented view

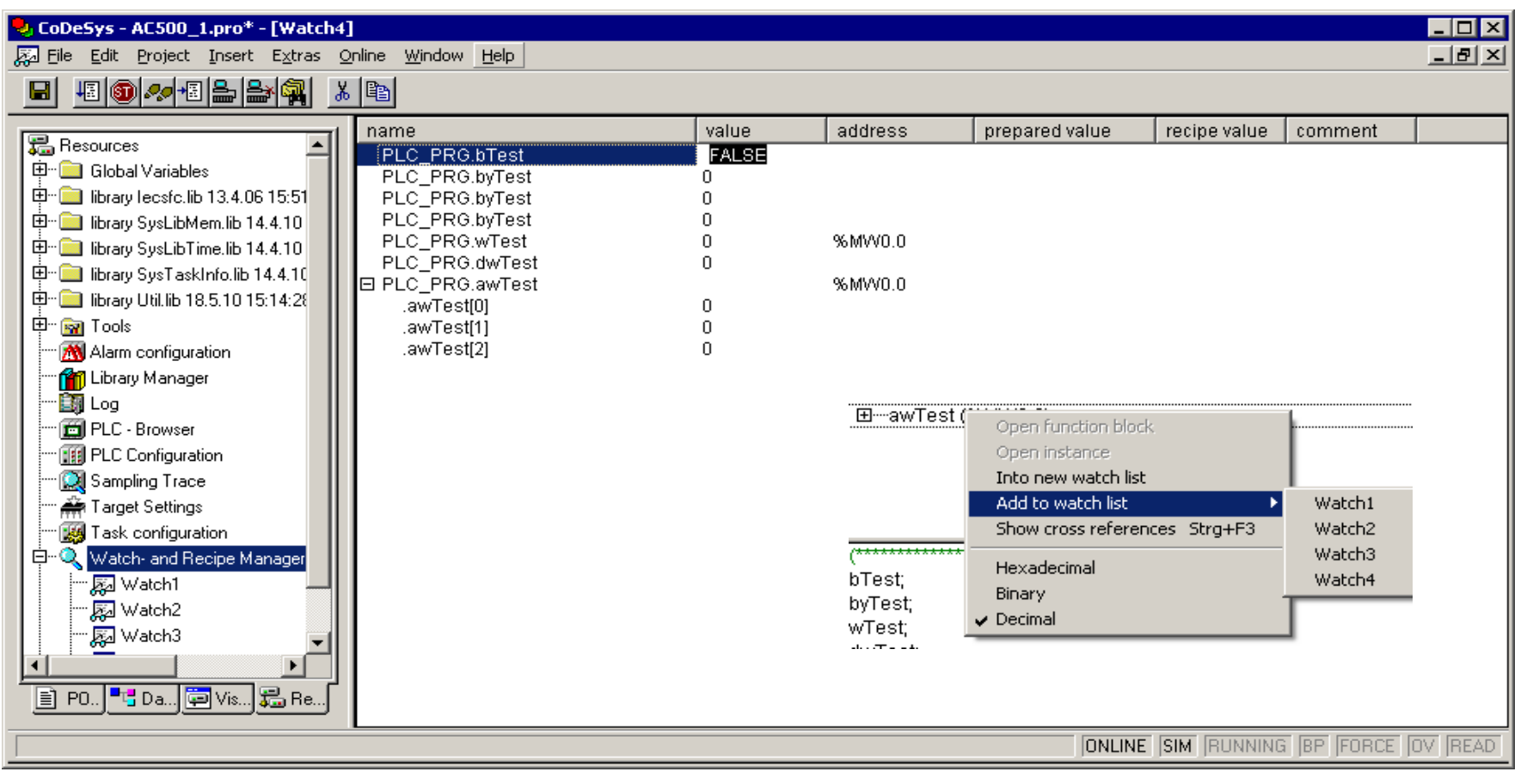

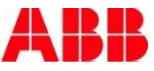

#### New features of PS501 Control Builder Plus New diagnosis features – Cross references functions

- The cross reference list is extended with:
  - Open cross reference list from the watch window and list from language editor
  - Including the visualization to the cross reference list
  - Including arrays, structures and addresses

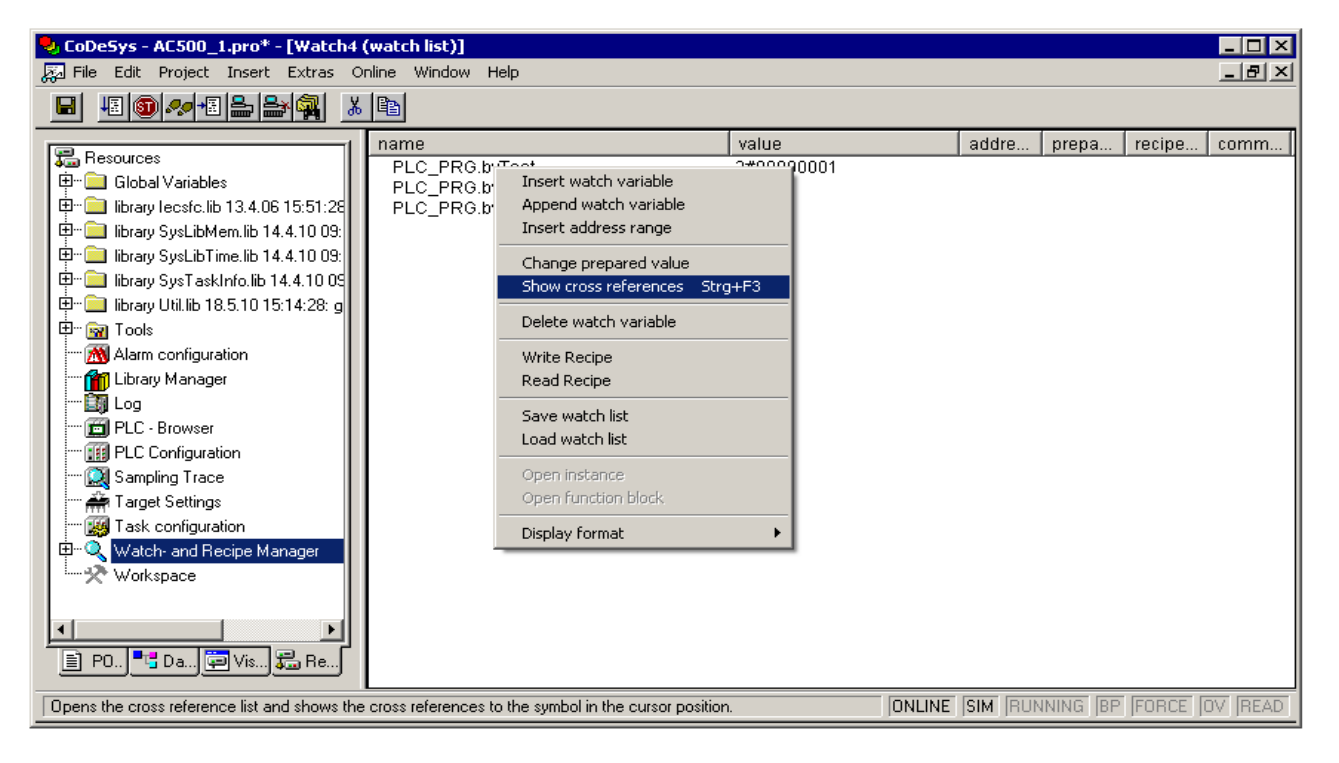

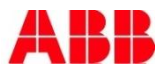

#### New features of PS501 Control Builder Plus New diagnosis features – Online/Show file information

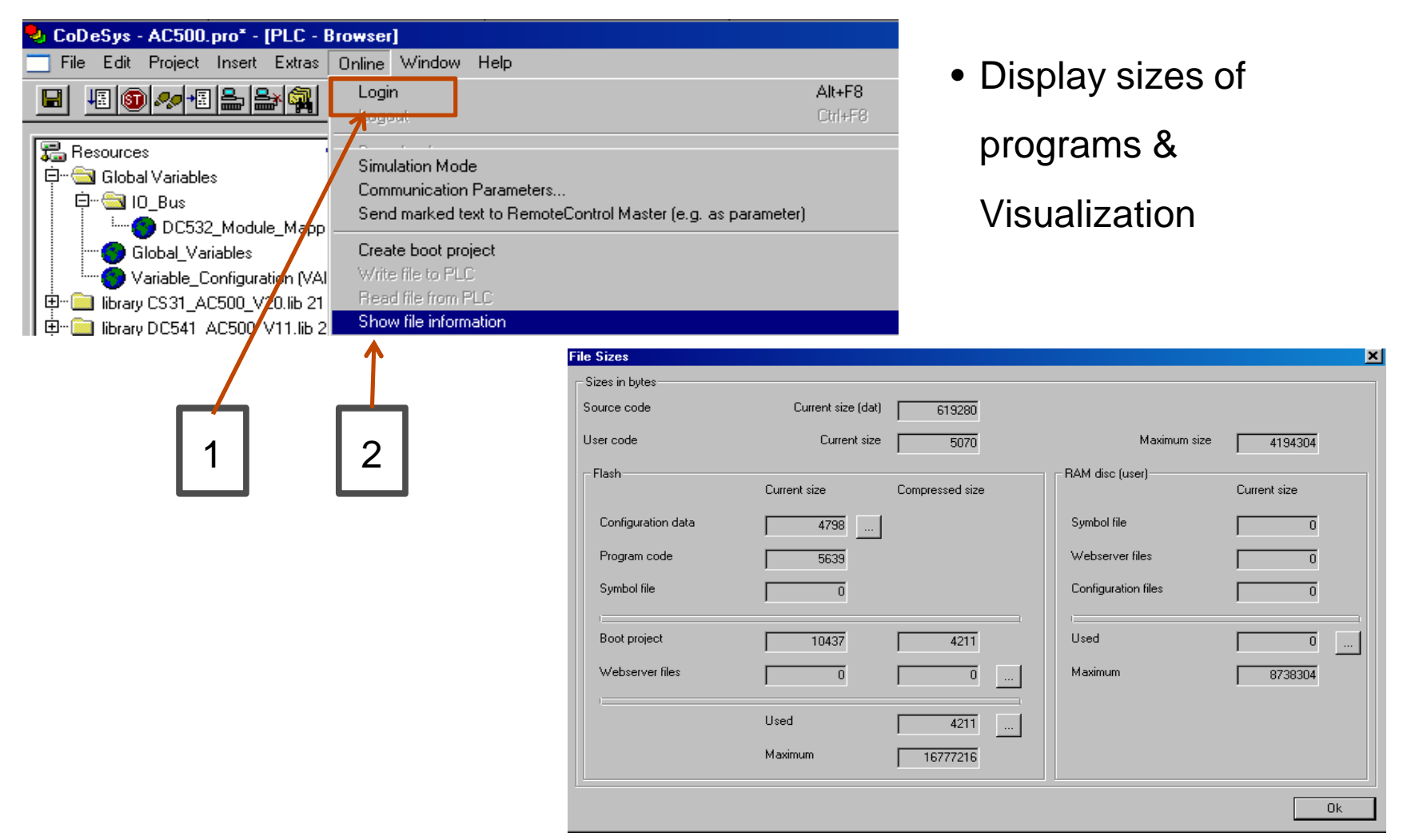

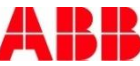

# Diagnosis Coming up

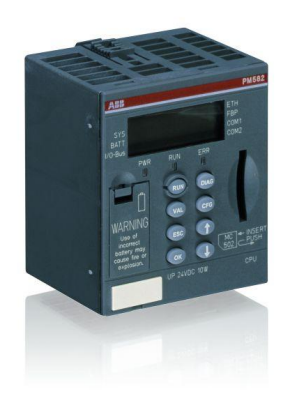

- Diagnosis System
- Local diagnosis at the CPU
- Local diagnosis at the modules
- Diagnosis in Control Builder Plus
- PS501 tools and status bar
- PS501 PLC-Browser
- Diagnosis by use of library SysInt\_AC500\_Vxx.LIB
- Diagnosis by use of library Diag\_AC500\_Vxx.LIB
- Extended diagnosis for fieldbus slaves

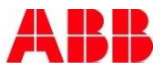

## Diagnosis PLC- Browser: Commands for Diagnosis

- Login into PLC
   Click at "Resources"/
- "PLC-Browser"
- 3. Click at "..." button and select a command
- 4. Press <Enter> key

| llagshow all                                                                                                    | Insert standard command                                                                                                    |  |
|----------------------------------------------------------------------------------------------------|----------------------------------------------------------------------------------------------------|--|
| All errors<br>0152502216: active and acknowledged<br>Class Comp Dev Mod Ch Err<br>4 9 22 31 31 8<br>occ.: 2009-08-14 08:07:53<br>dis.: -<br>ack.: 2009-08-14 08:13:10 | com protocols<br>com settings<br>coupler desc<br>coupler settings<br>cpuload<br>date<br>delappl<br>delpwd<br>diagack all<br>diagack X |  |
| end                                                                                                    | diagreset<br>diagshow all<br>diagshow X<br>dpt                                                                                        |  |

diagshow all: Shows all errors

- diagshow X: Shows all errors of the class X (with X=1...4)
- diagack all: Acknowledges all errors (except errors that have to be quit exclusively)
- diagack X: Acknowledges all errors of the class X (with X= 1...4)
- diagreset: Resets the diagnosis system (clears error buffer)

## Diagnosis PLC- Browser: Example Battery Error (1)

|              | diagshow all |                 |                                       |         |                      |                  |        |     |
|--------------|--------------|-----------------|---------------------------------------|---------|----------------------|------------------|--------|-----|
| diagshow all |              |                 |                                       |         |                      |                  |        |     |
|              |              |                 | - All :                               | errors  |                      |                  |        |     |
| E            | rror numbe   | er 01           | 525022                                | 16: ac  | tive not:            | ackno            | owled; | ged |
|              |              | C               | lass                                  | Comp    | Dev M                | od               | Ch     | Err |
|              |              |                 | 4                                     | 9       | 22                   | 31               | 31     | 8   |
| Erroi        | appearar     | nce o<br>d<br>a | cc.: 2<br>is.: -<br>ck.: -<br>- end - | 010-04- | ·07 13:06            | :09              |        |     |
| E1E4         | d1           | d2              | d3                                    | d4      | Identifier<br>000063 | AC500<br>display |        |     |
| Class        | Comp         | Dev             | Mod                                   | Ch      | Err                  | PS501<br>PLC bro | wser   |     |

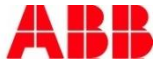

## Diagnosis PLC- Browser: Example Battery Error (2)

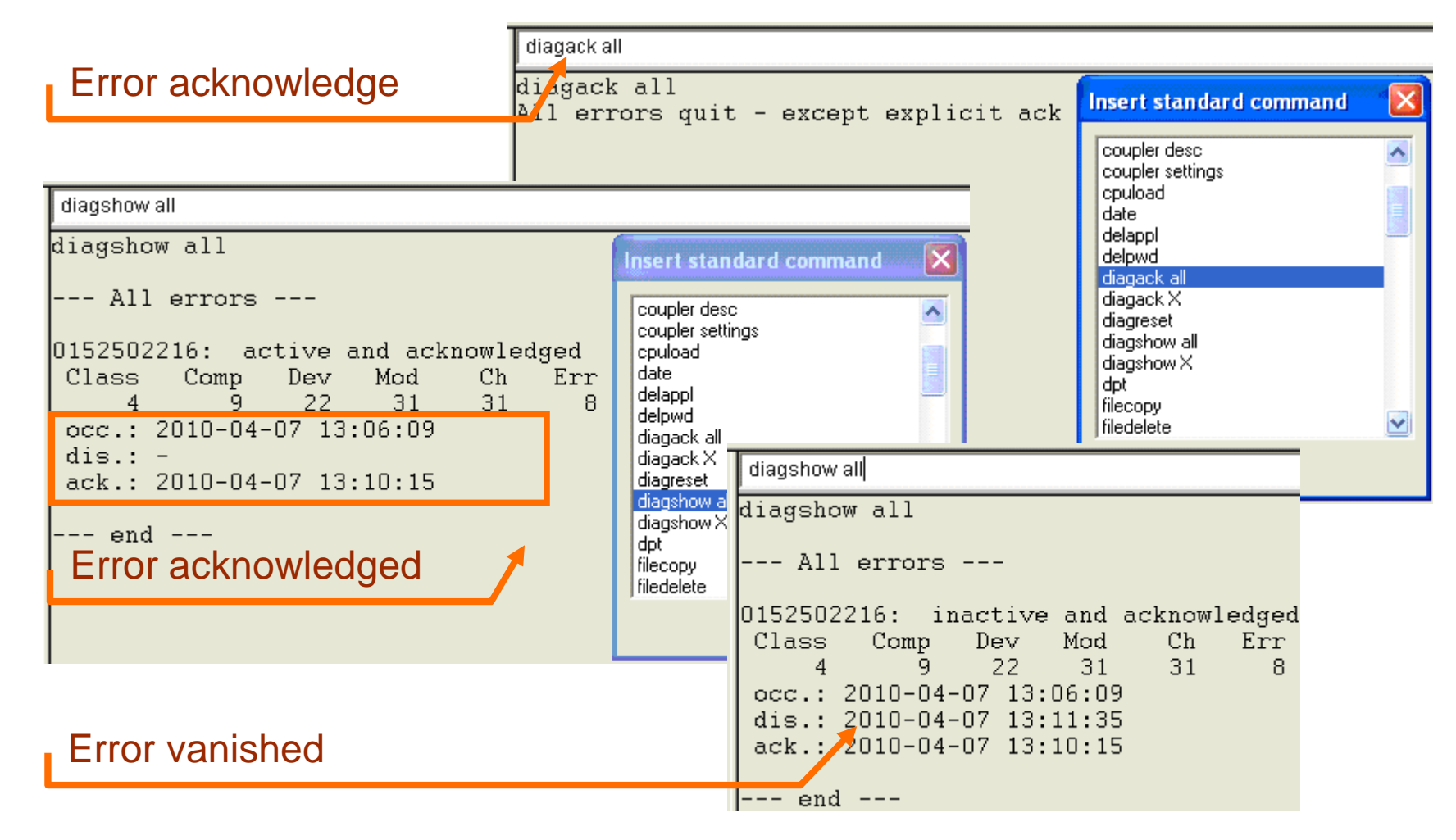

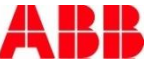

# Diagnosis Coming up

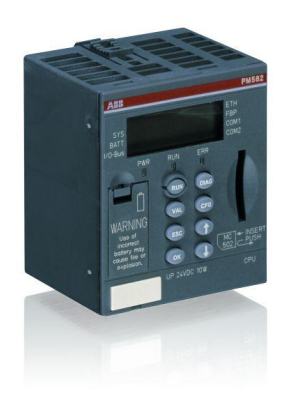

- Diagnosis System
- Local diagnosis at the CPU
- Local diagnosis at the modules
- Diagnosis in Control Builder Plus
- PS501 tools and status bar
- PS501 PLC-Browser
- Diagnosis by use of library SysInt\_AC500\_Vxx.LIB
- Diagnosis by use of library Diag\_AC500\_Vxx.LIB
- Extended diagnosis for fieldbus slaves

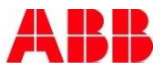

# Diagnosis Library SysInt\_AC500\_Vxx.LIB

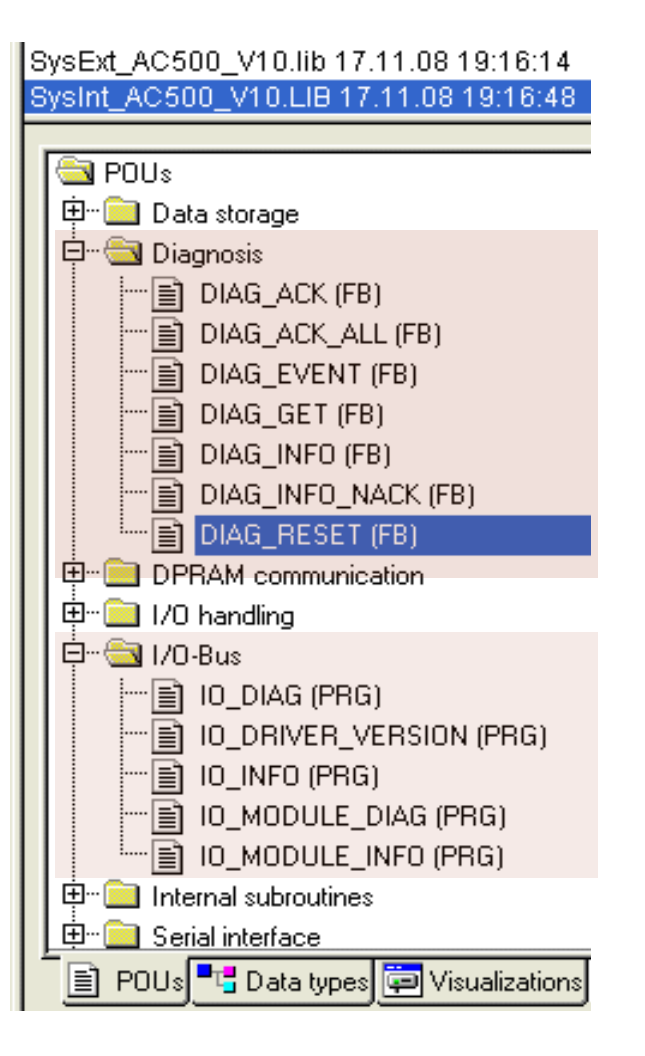

#### **POUs Diagnosis**

- Represent PLC- Browser commands in the PLC program and more Example: DIAG\_RESET: Reset of the error buffer by means of external signal
- DIAG\_EVENT for creating user defined error indication at CPU display
- Read the description before use!

#### POUs I/O-Bus

- I/O-Bus and module diagnosis
- Further information

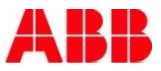

## Diagnosis Example Battery Error

| 0002 E | ∃DiagGet         |            |                |  |
|--------|------------------|------------|----------------|--|
| 0003   | EN = TRUE        |            |                |  |
| 0004   | CLASS = 4        |            |                |  |
| 0005   | DONE = FA        | LSE        |                |  |
| 0006   | ·····.ERR = FALS | BE         |                |  |
| 0007   | ERNO = 0         |            |                |  |
| 0008   | STATE = 2        |            |                |  |
| 0009   | COMP = 9         |            |                |  |
| 0010   |                  | 2          |                |  |
| 0011   | ······.MODULE =  | 31         |                |  |
| 0012   |                  | = 31       |                |  |
| 0013   | ERROR = 8        |            |                |  |
| 0014   | T_COME = I       | DT#2010-0  | 04-07-13:32:13 |  |
| 0015   | T_GO = DT3       | #1970-01-I | 01-00:00       |  |
| 0016   |                  | r#1970-01  | -01-00:00      |  |
| 0017   |                  | 7808584    |                |  |
| 0018   | iClass = 4       |            |                |  |
| 0019   |                  |            |                |  |
|        |                  |            |                |  |
|        |                  | Dia        | agGet          |  |
|        |                  | DIA        | G_GET          |  |
|        | s00-             | EN         |                |  |
|        | iClass=4-        | CLASS      | ERR -          |  |
|        |                  |            | ERNO-          |  |
|        |                  |            | STATE          |  |
|        |                  |            | сомр—          |  |
|        |                  |            |                |  |
|        |                  |            | MODULE         |  |
|        |                  |            |                |  |
|        |                  |            | ERROR-         |  |
|        |                  |            | T COME         |  |
|        |                  |            |                |  |
|        |                  |            |                |  |
|        |                  |            |                |  |
|        |                  |            |                |  |

diagshow all

diagshow all

```
--- All errors ---
```

| 0152502 | 216: a  | active  | not   | ack | nowled | ged |
|---------|---------|---------|-------|-----|--------|-----|
| Class   | Comp    | Dev     | Mo    | bd  | Ch     | Err |
| 4       | 9       | 22      | 3     | 31  | 31     | 8   |
| occ.:   | 2010-04 | 4-07 13 | 3:32: | :13 |        |     |
| dis.:   | -       |         |       |     |        |     |
| ack.:   | -       |         |       |     |        |     |
|         |         |         |       |     |        |     |
| end     | l       |         |       |     |        |     |

Function Block **DIAG\_GET**:

- 0-1 edge on EN input reads the oldest not read error
- The next 0-1 edge on EN reads the next one

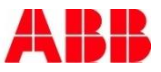

# Diagnosis Coming up

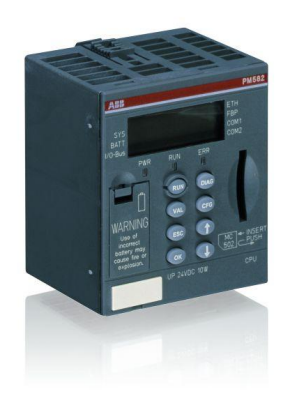

- Diagnosis System
- Local diagnosis at the CPU
- Local diagnosis at the modules
- Diagnosis in Control Builder Plus
- PS501 tools and status bar
- PS501 PLC-Browser
- Diagnosis by use of library SysInt\_AC500\_Vxx.LIB
- Diagnosis by use of library Diag\_AC500\_Vxx.LIB
- Extended diagnosis for fieldbus slaves

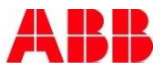

# Diagnosis Library Diag\_AC500\_Vxx.LIB

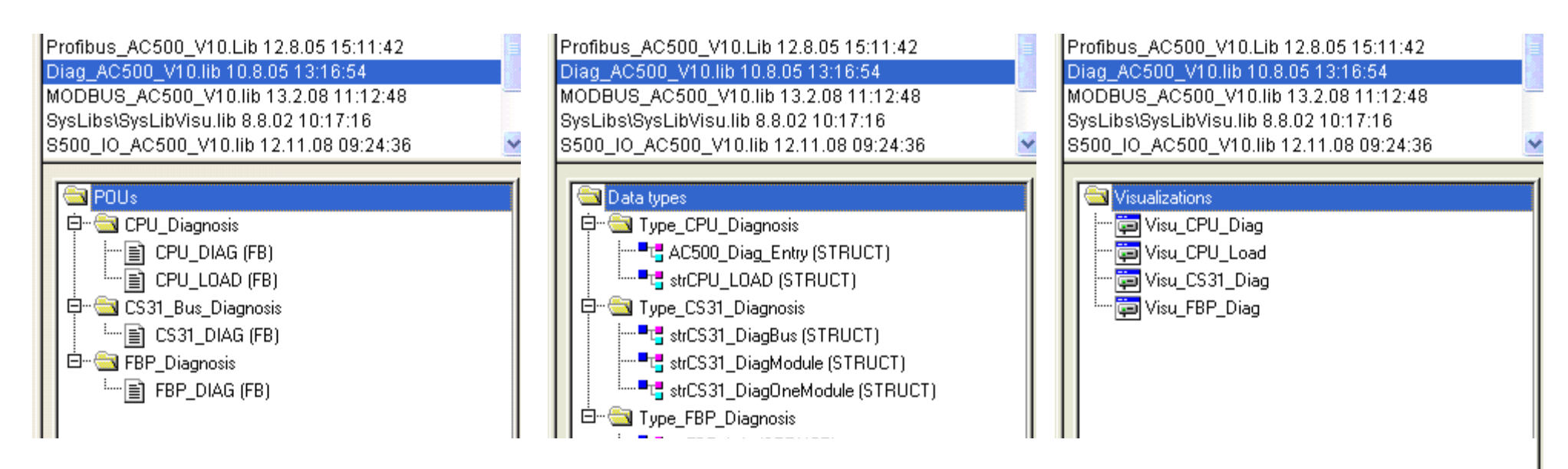

The library enables a direct access to following diagnosis with integrated visualisation:

- Reading the AC500 diagnosis buffer and CPU capacity utilization
- Diagnosis of the communication modules
- Diagnosis of S500 I/O modules mounted at I/O-Bus (central extension)
- Diagnosis of S500 I/O modules at CS31-Bus (decentral extension)
- Diagnosis of the FBP slave interface

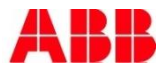

### Diagnosis Import of the Prepared Diagnosis into a User Program (1)

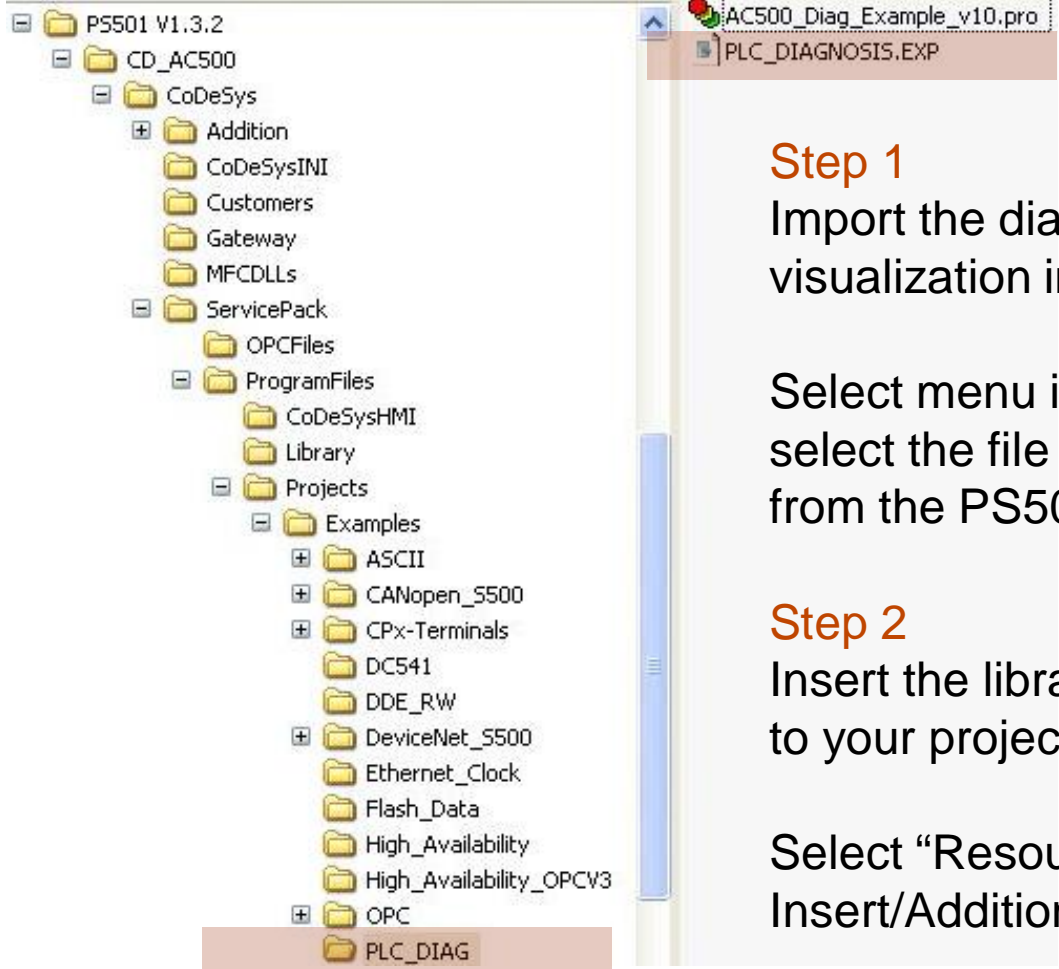

Import the diagnosis program and visualization into your project:

Select menu item "Project/Import" and select the file PLC\_DIAGNOSIS.EXP from the PS501 installation CD

Insert the library DIAG\_AC500\_Vxx.LIB to your project:

Select "Resources/Library Manager/ Insert/Additional library..."

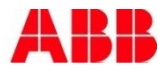

#### Diagnosis Import of the Prepared Diagnosis into a User Program (2)

| 🎭 CoDeSys - Project1withDiag                 | gnosis.pro* - [PLC_PRG (PRG-FBI                                                   |
|----------------------------------------------|-----------------------------------------------------------------------------------|
| 🎭 Eile Edit Project Insert B                 | E <u>x</u> tras <u>O</u> nline <u>W</u> indow <u>H</u> elp                        |
|                                              | ≗≱ <mark>\$</mark> x ₪ <b>®</b> <sub>\$</sub> \$                                  |
| POUs<br>PLC_Diagnosis (PRG)<br>PLC_PRG (PRG) | 0001 PROGRAM PLC_PRG<br>0002 VAR<br>0003 END_VAR<br>0001<br>0001<br>PLC_Diagnosis |

Step 3

The program PLC\_Diagnosis has to be called in the task (here PLC\_PRG)

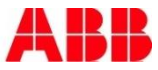

#### Diagnosis Import of the Prepared Diagnosis into a User Program (3)

| 👌 CoDeSys - Project1v | withDiagnosis.pro*                   | - [PLC_VISU]                 |         |       |  |
|-----------------------|--------------------------------------|------------------------------|---------|-------|--|
| 🗐 File Edit Project I | insert E <u>x</u> tras <u>O</u> nlin | e <u>W</u> indow <u>H</u> el | Þ       |       |  |
| 12 2 5                | 🔊 - 🛯 💄 🎥 🚳                          | <u>X</u> 🖻 💼                 | 100 % 🗸 |       |  |
|                       |                                      |                              |         | 1.0   |  |
| 🔄 Visualizations      | Main me                              | enue                         |         |       |  |
| 🛄 PLC_VISU            | a put la sal                         | E                            |         |       |  |
|                       | CPUIload                             | Enable                       |         |       |  |
|                       | CPU diag                             | Enable                       |         |       |  |
|                       |                                      |                              |         |       |  |
|                       | CS31 diag                            | Enable                       |         |       |  |
|                       | FBP diag                             | Enable                       |         |       |  |
|                       |                                      |                              |         |       |  |
|                       |                                      |                              |         |       |  |
|                       |                                      |                              |         |       |  |
|                       |                                      |                              |         |       |  |
|                       |                                      |                              |         |       |  |
|                       |                                      |                              |         |       |  |
|                       |                                      |                              |         |       |  |
|                       |                                      |                              |         |       |  |
|                       |                                      |                              |         |       |  |
|                       |                                      |                              |         |       |  |
|                       |                                      |                              |         |       |  |
|                       |                                      |                              |         |       |  |
|                       |                                      |                              |         |       |  |
|                       |                                      |                              |         |       |  |
|                       |                                      |                              |         |       |  |
|                       |                                      |                              |         |       |  |
|                       |                                      |                              |         |       |  |
|                       |                                      |                              |         |       |  |
|                       |                                      |                              |         |       |  |
|                       |                                      |                              |         |       |  |
|                       |                                      |                              |         | · · · |  |
| I I I                 |                                      |                              |         |       |  |

#### Step 4

In the tab "Visualizations" there is a POU PLC\_VISU

Use this start screen to enable and switch to 4 different diagnosis screens as:

- CPU load
- CPU diag
- CS31 diag
- FBP diag

Use for each diagnosis a template from the library

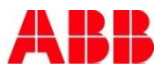

#### Diagnosis Visualization Template CPU Load

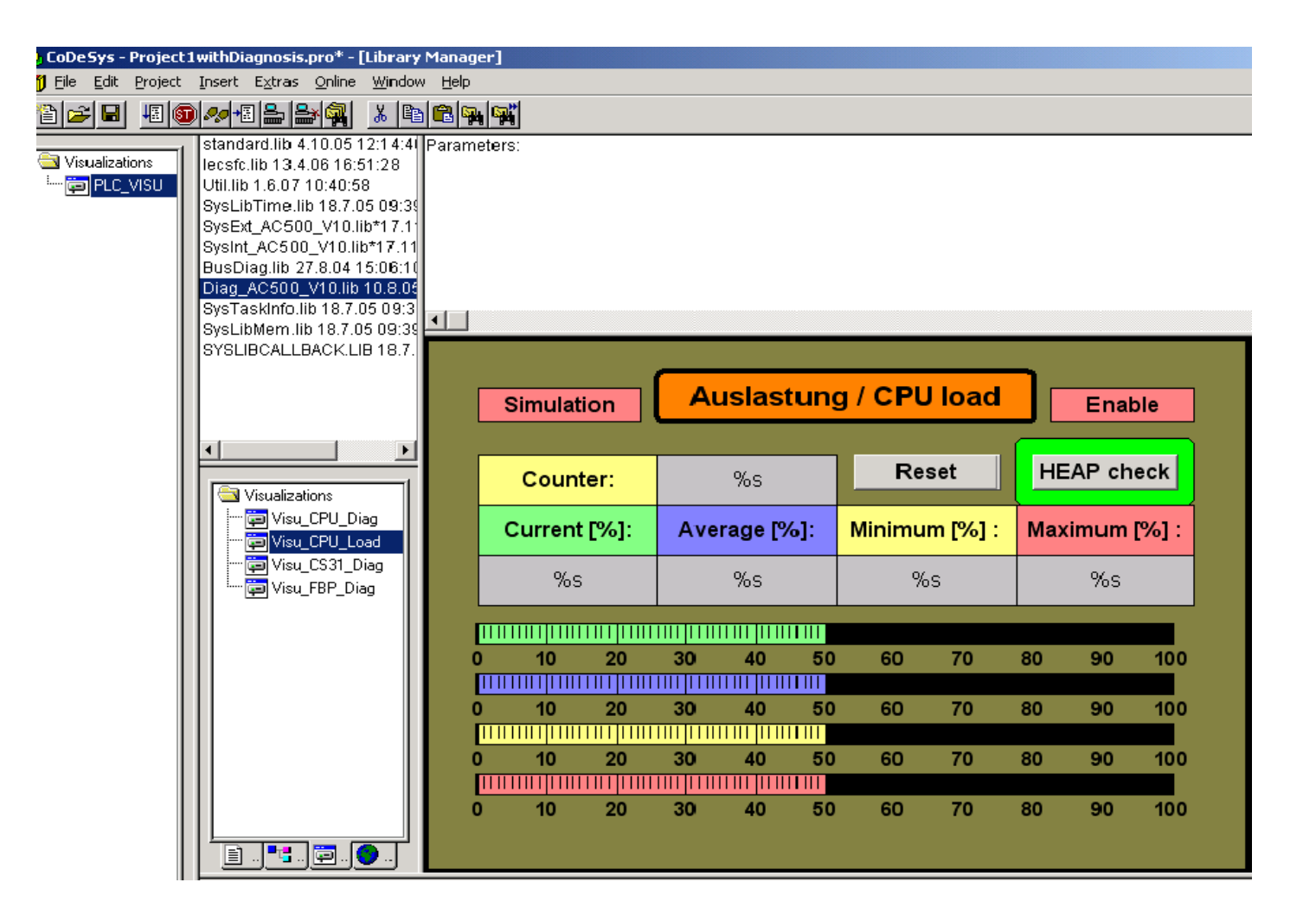

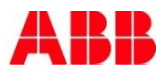

#### Diagnosis Visualization Template CPU Diagnosis (1)

| oject   | 1 withDiagr                                                                                                   | nosis.pro* -                                                                                                    | [Library  <br>Window                                                                           | Manager]    |     |                 |                   |                         |              |
|---------|----------------------------------------------------------------------------------------------------|----------------------------------------------------------------------------------------------------|------------------------------------------------------------------------------------------------|-------------|-----|-----------------|-------------------|-------------------------|--------------|
|         | insert Ez                                                                                                    | uas ⊻nne<br>⊾le∡l‱l                                                                                                    | V Ba                                                                                           |             |     |                 |                   |                         |              |
| s<br>5U | standard<br>lecsfc.lib<br>Util.lib 1.l<br>SysLibTil<br>SysExt_A<br>SysInt_A<br>BusDiag<br>Diag_AC<br>SysTaski | 13.4.06 16:<br>13.4.06 16:<br>6.07 10:40:5<br>me.lib 18.7.1<br>C500_V10.li<br>C500_V10.li<br>Lib 27.8.04<br>500_V10.lib<br>Info.lib 18.7. | 12:14:41<br>51:28<br>58<br>05 09:38<br>lib*17.11<br>15:06:11<br>15:06:11<br>10.8.05<br>05 09:3 | Parameters: |     |                 |                   |                         |              |
|         | SysLibMe<br>SYSLIBC                                                                                           | em.lib 18.7.(<br>ALLBACK L                                                                                                    | 05 09:39<br>JB 18.7.                                                                           |             |     |                 |                   |                         |              |
|         |                                                                                                    |                                                                                                    |                                                                                                | Enable      | No. | Come / gekommen | Gone / gegangen   | Acknowledge / quittiert | Error number |
|         |                                                                                                    |                                                                                                    |                                                                                                | Ack / Quit  | %s  | %s              | %s                | %s                      | % <b>s</b>   |
|         |                                                                                                    |                                                                                                    |                                                                                                |             | %s  |                 | % <error></error> |                         |              |
|         |                                                                                                    |                                                                                                    | <u> </u>                                                                                       | Ack / Quit  | %s  | %s              | %s                | %s                      | %s           |
|         | 🔄 Visu                                                                                                    | ualizations                                                                                                    |                                                                                                |             | %s  |                 | % <error></error> |                         |              |
|         | - 🔁                                                                                                    | Visu_CPU_D                                                                                                    | liag                                                                                           |             | %s  | %s              | %s                | %s                      | % <b>s</b>   |
|         |                                                                                                    | Visu_CPU_L                                                                                                    | oad                                                                                            |             | %s  |                 | % <error></error> |                         |              |
|         |                                                                                                    | Visu_CS31_D                                                                                                    | Diag                                                                                           |             | %s  | %s              | %s                | %s                      | % <b>s</b>   |
|         |                                                                                                    | Visu_FBP_Di                                                                                                    | iag                                                                                            |             | %s  |                 | % <error></error> |                         |              |
|         |                                                                                                    |                                                                                                    |                                                                                                | ¥           | %s  | %s              | %s                | %s                      | % <b>s</b>   |
|         |                                                                                                    |                                                                                                    |                                                                                                | <u> </u>    | %s  |                 | % <error></error> |                         |              |
|         |                                                                                                    |                                                                                                    |                                                                                                |             | %s  | %S              | %S                | %s                      | % <b>s</b>   |
|         |                                                                                                    |                                                                                                    |                                                                                                | Newest      | %S  |                 | % <error></error> |                         |              |
|         |                                                                                                    |                                                                                                    |                                                                                                | Oldest      | A   | CK all ACK E1   | ACK E2 ACK E3     | ACK E4                  | ation        |

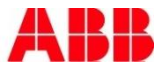

# Diagnosis Visualization Template CPU Diagnosis (2)

- Define the message language by click at the template and selecting "Extras/Settings..."
- Select the path of Errors.xml for dynamic texts as of C:\Program Files\3S Software\CoDeSys V2.3\Errors.xml

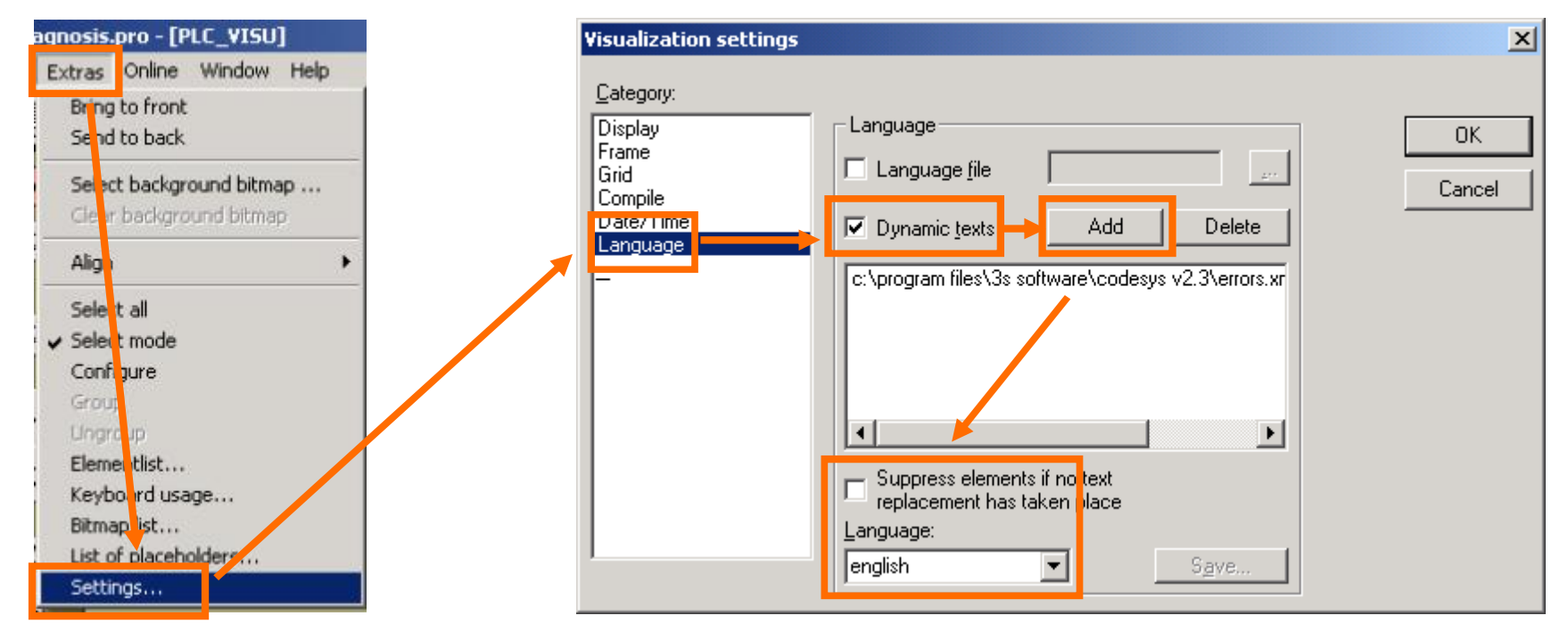

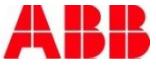

#### Diagnosis Visualization Template CS31-Bus

| 😓 CoDeSys - Project                                     | 1withDiagnosis.pro* - [Library                                                                                                    | / Manager]     |             |                 |             |             |            |             |             |             |        |
|---------------------------------------------------------|----------------------------------------------------------------------------------------------------|----------------|-------------|-----------------|-------------|-------------|------------|-------------|-------------|-------------|--------|
| 🎁 Eile Edit Project                                     | Insert Extras Online Window                                                                                                    | ∾ <u>H</u> elp |             |                 |             |             |            |             |             |             |        |
|                                                         |                                                                                                    |                | j           |                 |             |             |            |             |             |             |        |
| Resources<br>Global Variat<br>Global_v<br>Variable<br>P | standard.lib 4.10.05 12:14:4/<br>lecsfc.lib 13.4.06 16:51:28<br>Util.lib 1.6.07 10:40:58<br>SysLibTime.lib 18.7.05 09:39<br>SysExt_AC500_V10.lib*17.11<br>SysInt_AC500_V10.lib*17.11<br>BusDiag.lib 27.8.04 15:06:10<br>Diag_AC500_V10.lib 10.8.06<br>SysTaskInfo.lib 18.7.05 09:3<br>SysLibMem lib 18.7.05 09:3 | Parameters     | :           |                 |             |             |            |             |             |             |        |
| ⊞… 📄 library SysTa<br>⊞… 📄 library Util.lib             | SYSLIBCALLBACK.LIB 18.7.                                                                                                    | Simulatio      | •           |                 | C           | 531 - Bus   | s diagno   | sis         |             |             | Enable |
| l ±l <u>m</u> l ools<br><u>m</u> Alarm configu          |                                                                                                    | Module         | Address     | Туре            | Err Count   | State       | Module     | Address     | Туре        | Err Count   | State  |
| 📶 Library Mana                                          |                                                                                                    | 1              | %s          | %s              | %s          | %s          | 17         | %s          | %s          | %s          | %s     |
| 🛅 Log                                                   |                                                                                                    | 2              | %s          | %s              | %s          | %s          | 18         | %s          | %s          | %s          | %s     |
| PLC - Browse                                            | 🔄 Visualizations                                                                                                    | 3              | %s          | %s              | %s          | %s          | 19         | %s          | %s          | %s          | %s     |
| PLC Configui                                            | Visu_CPU_Diag                                                                                                    | 4              | %s          | %s              | %s          | %s          | 20         | %s          | %s          | %s          | %s     |
| Sampling Tra                                            | ····· 🛱 Visu_CPU_Load                                                                                                    | 5              | %s          | %s              | %s          | %s          | 21         | %s          | %s          | %s          | %s     |
| 👬 Target Settin                                         | 💬 🤤 Visu_CS31_Diag                                                                                                    | 6              | %s          | <u>%s</u>       | %s          | %s          | 22         | %s          | %s          | %s          | %s     |
| Task configu                                            | 🛄 🛄 Visu_FBP_Diag                                                                                                    | <b>—</b>       | Wes I       |                 | %\s         | Wes .       | 23         |             | "%s         | Wis I       | Wis I  |
| Watch- and I                                            |                                                                                                    |                | %S          | <u>%</u> s      | %)S         | %)S         | 24         | %S          | %S          | %)S         | %S     |
| 🐘 🛠 Workspace                                           |                                                                                                    | 9              | 70S         | 105 U           | 765<br>% c  | 705         | 20         | 70S         | 765<br>%c   | 705<br>04.0 | 705    |
|                                                         |                                                                                                    | 10             | 705<br>96 c | - 105<br>- 96.c | 705<br>96.c | 705<br>96 c | 20         | 705<br>96.c | 703<br>96.c | 705<br>96.c | %s     |
|                                                         |                                                                                                    | 12             | %s          | <br>%s          | %s          | %s          | 28         | - %s        | %5          | %s          | %s     |
|                                                         |                                                                                                    | 13             | %s          | %s              | %s          | %s          | 29         | %s          | %s          | %s          | %s     |
|                                                         |                                                                                                    | 14             | %s          | %s              | %s          | %s          | 30         | %s          | %s          | %s          | %s     |
|                                                         |                                                                                                    | 15             | %s          | %s              | %s          | %s          | 31         | %s          | %s          | %s          | %s     |
|                                                         |                                                                                                    | 16             | %s          | %s              | %s          | %s          |            |             |             |             |        |
|                                                         |                                                                                                    | Maximum        | number moo  | lules on bus :  |             | %s          | CS31 bus   | state :     |             |             | %s     |
|                                                         |                                                                                                    | Actual num     | nber module | s on bus :      |             | %s          | State diag | nosis :     |             |             | %s     |
|                                                         | i                                                                                                    | US31 cycle     | e count :   |                 |             | %S          | CS31 error | count :     |             |             | WS     |

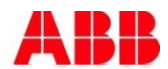

#### Diagnosis Visualization Template FBP Slave Interface

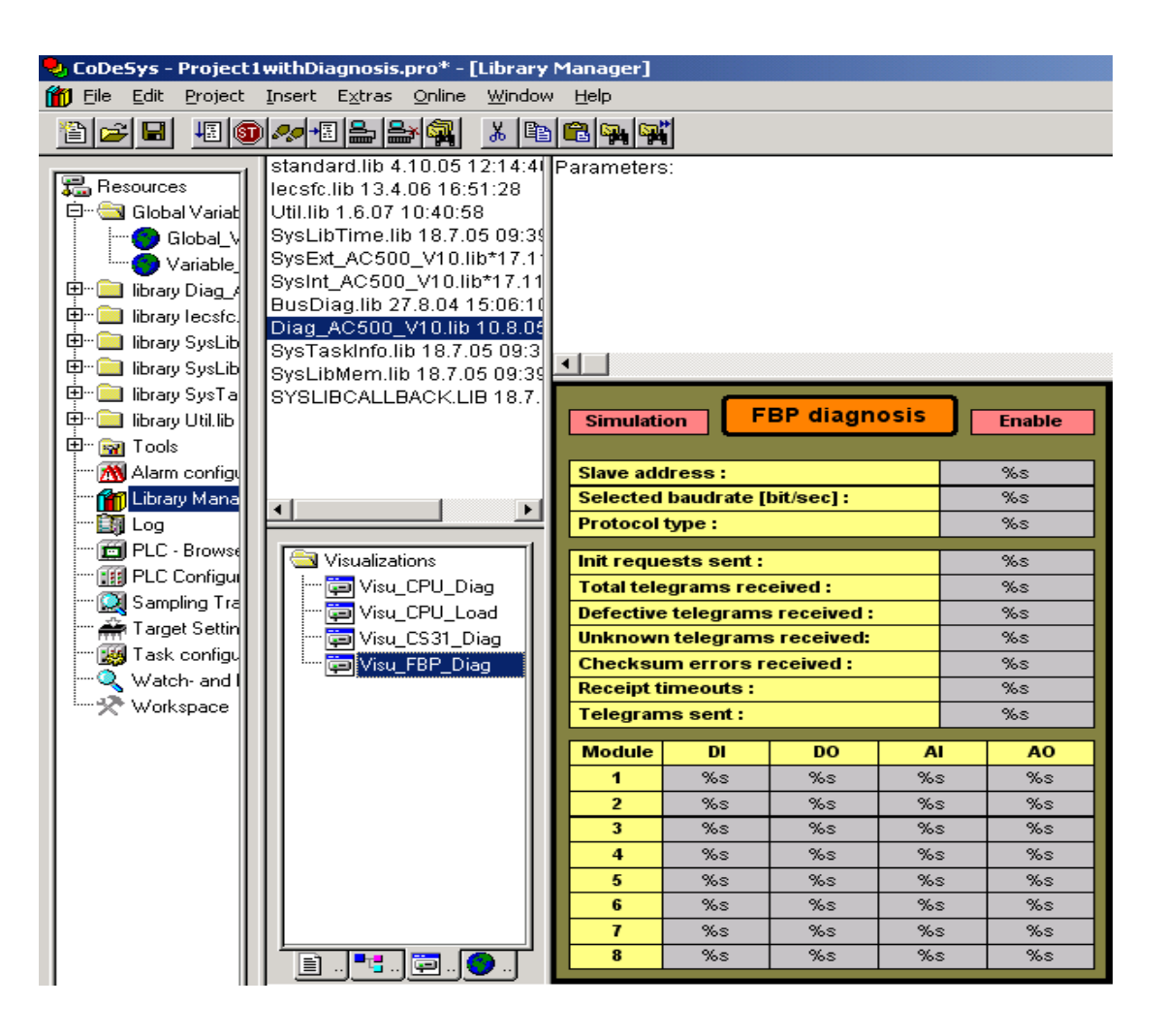

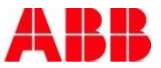

## Diagnosis Error messages: Example Battery Error

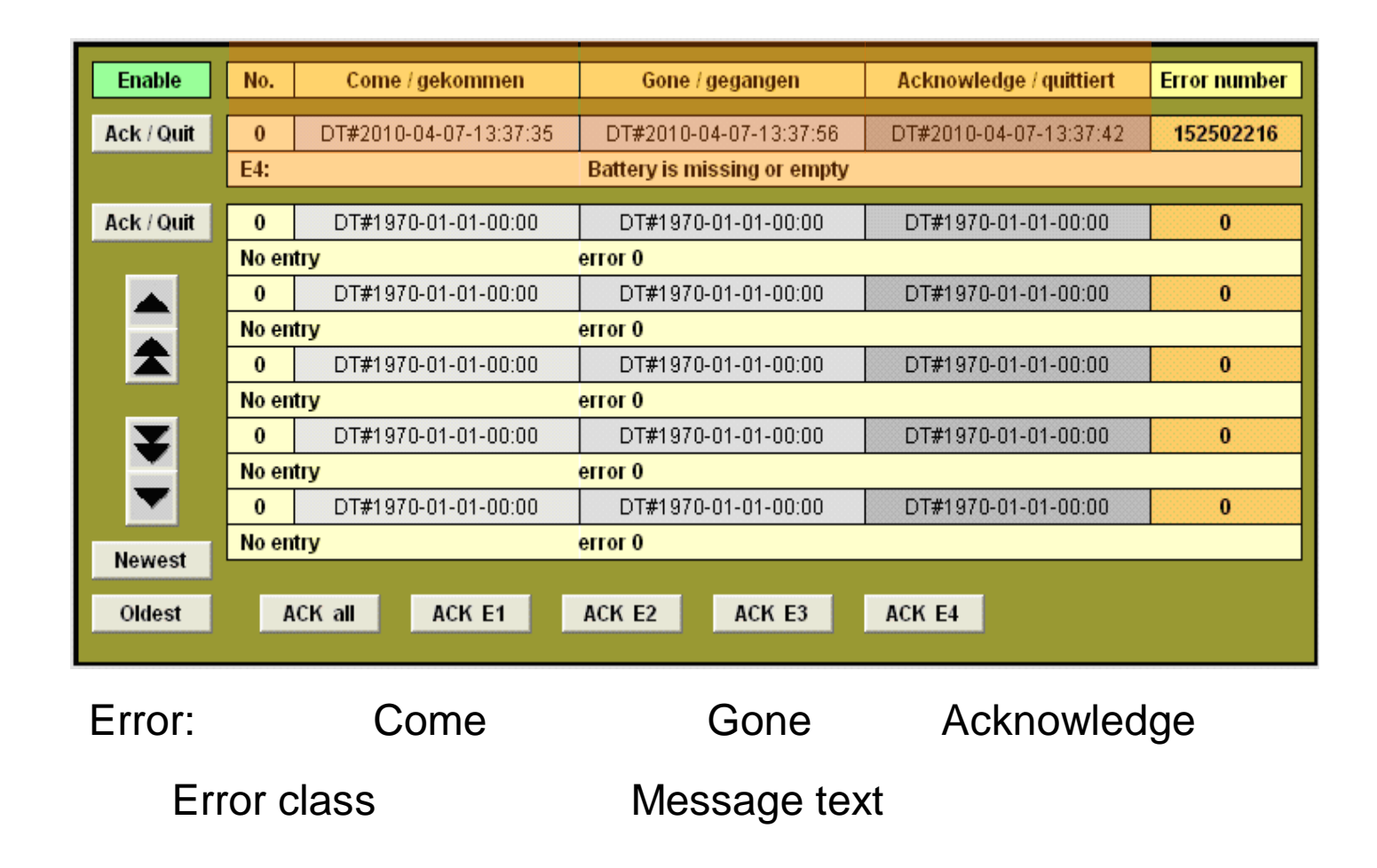

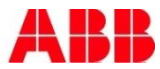

# Diagnosis AX522 at I/O-Bus (1)

| Enable     | No.     | Come / gekommen        | Gone / gegangen             | Acknowledge / quittiert | Error number                                                            |
|------------|---------|------------------------|-----------------------------|-------------------------|-------------------------------------------------------------------------|
| Ack / Quit | 0       | DT#2010-04-08-08:12:54 | DT#1970-01-01-00:00         | DT#2010-04-08-08:13:37  | 234881031                                                               |
|            | E4: I/0 | )-Bus , Mod. 2, 1, 4   | Measurement underflow at th | he I/O module           |                                                                         |
| Ack / Quit | 0       | DT#2010-04-08-08:12:54 | DT#1970-01-01-00:00         | DT#2010-04-08-08:13:37  | 234881031                                                               |
|            | E4: I/0 | )-Bus , Mod. 2, 1, 4   | Measurement underflow at th | he I/O module           |                                                                         |
|            | 0       | DT#1970-01-01-00:00    | DT#1970-01-01-00:00         | DT#1970-01-01-00-00     | <u> </u>                                                                |
|            | No en   | try                    | error 0                     |                         |                                                                         |
|            | 0       | DT#1970-01-01-00:00    | DT#1970-01-01-00:00         | DT#1970-01-01-          |                                                                         |
|            | No en   | try                    | error 0                     |                         |                                                                         |
| Y          | 0       | DT#1970-01-01-00:00    | DT#1970-01-01-00:00         | DT#1970-01-01-          |                                                                         |
|            | No en   | try                    | error 0                     |                         |                                                                         |
| -          | 0       | DT#1970-01-01-00:00    | DT#1970-01-01-00:00         | DT#1970-01-01-          | 500-2 10.10 0.62 10.10.10.63                                            |
|            | No en   | try                    | error 0                     |                         | 4 M01 M02 M03 H08 H01                                                   |
| Newest     |         |                        |                             |                         | 1 1 1 1 1 1 500 501 1<br>1 1 1 1 1 1 500 500 1<br>1 1 1 1 1 1 500 500 1 |
| Oldest     | A       | CK all ACK E1          | ACK E2 ACK E3               | ACK E4                  |                                                                         |
|            |         |                        |                             | Le [-]                  |                                                                         |

Warning from I/O-Bus module 2 (second module right to the CPU) type 1 (1 = analog input), channel 4

Error cause: Broken wire at input channel 4 (configured as 4.. 20 mA)

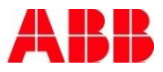

# Diagnosis AX522 at I/O-Bus (2)

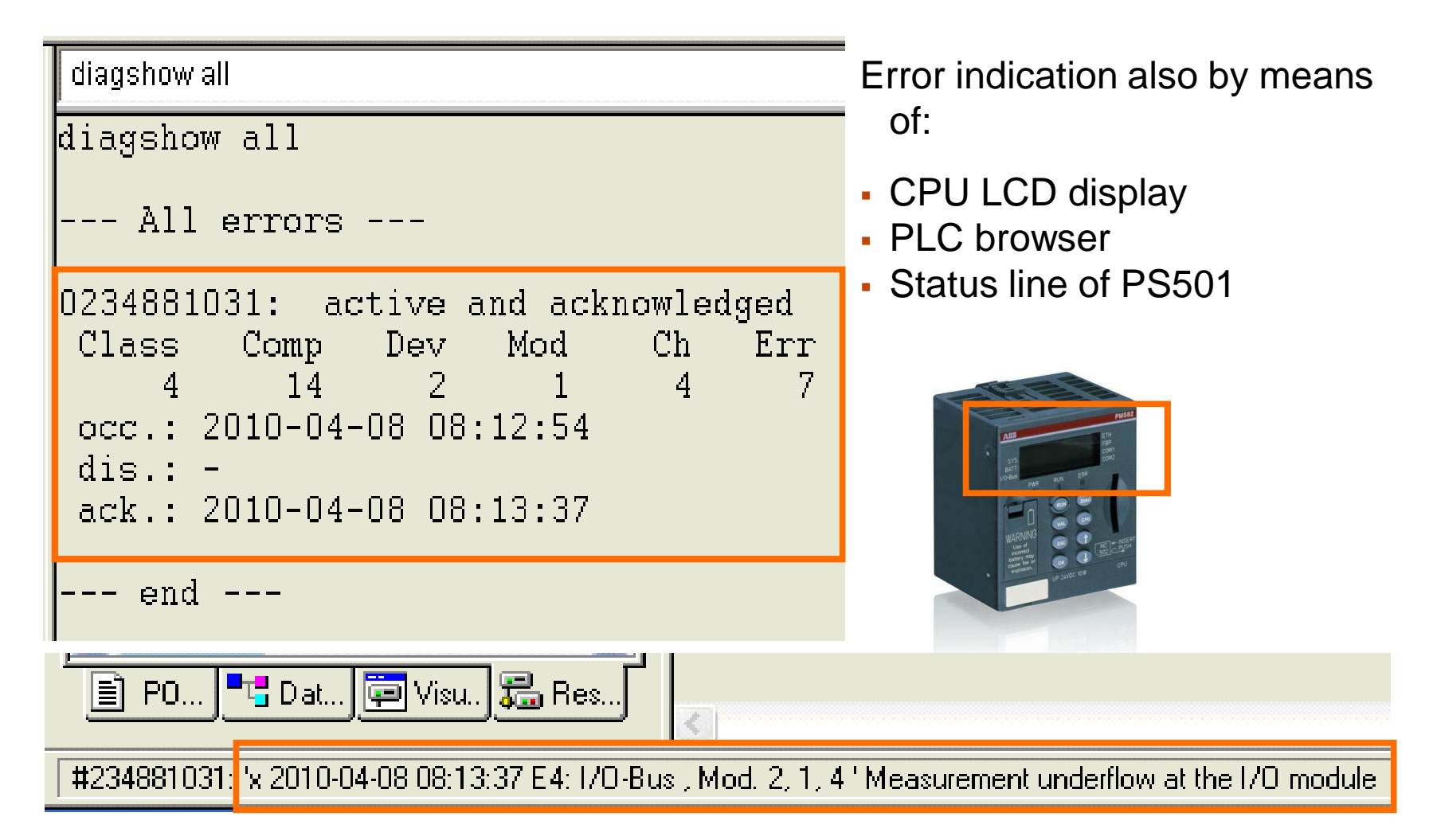

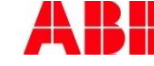

# Diagnosis Coming up

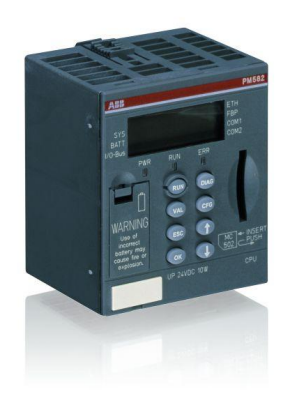

- Diagnosis System
- Local diagnosis at the CPU
- Local diagnosis at the modules
- Diagnosis in Control Builder Plus
- PS501 tools and status bar
- PS501 PLC-Browser
- Diagnosis by use of library SysInt\_AC500\_Vxx.LIB
- Diagnosis by use of library Diag\_AC500\_Vxx.LIB
- Extended diagnosis for fieldbus slaves

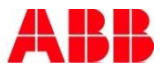

### Diagnosis Fieldbus Diagnosis by means of LEDs of a Communication Module

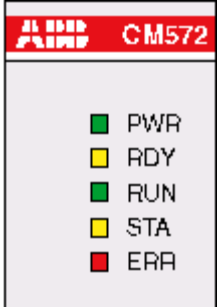

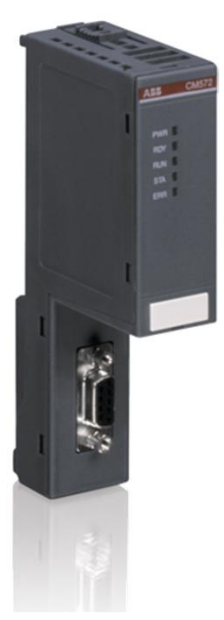

| LED  | Color  | Status             | Meaning                                           |  |  |  |  |  |
|------|--------|--------------------|---------------------------------------------------|--|--|--|--|--|
| DWD  | aroon  | ON (light)         | Voltage is present                                |  |  |  |  |  |
|      | green  | OFF (dark)         | Voltage is missing                                |  |  |  |  |  |
|      |        | ON                 | Coupler is ready                                  |  |  |  |  |  |
| PDV  | vollow | flashes cyclic     | Bootstrap Loader is active                        |  |  |  |  |  |
| KU I | yenow  | flashes non-cyclic | Hardware or system error                          |  |  |  |  |  |
|      |        | OFF                | Defective hardware                                |  |  |  |  |  |
|      |        | ON                 | Communication is running                          |  |  |  |  |  |
| DUN  | groop  | flashes cyclic     | Ready for communication                           |  |  |  |  |  |
| RON  | green  | flashes non-cyclic | Parameterization error                            |  |  |  |  |  |
|      |        | OFF                | No communication                                  |  |  |  |  |  |
| STA  | vollow | ON                 | DP master: Transmits data or token on the network |  |  |  |  |  |
| SIA  | yenow  | OFF                | DP master: no token                               |  |  |  |  |  |
| ERR  | red    | ON                 | PROFIBUS error                                    |  |  |  |  |  |
|      |        | OFF                | No error                                          |  |  |  |  |  |

#### Example

Indication: Connection error between the PROFIBUS DP Master and Slave 2

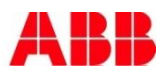

#### Diagnosis Fieldbus Diagnosis by means of the Diagnosis System

| Enable     | No     | Come / gekommen              | Gone / deganden          | Acknowledge / guittiert                                                       | Error number | Indication by                     |
|------------|--------|------------------------------|--------------------------|-------------------------------------------------------------------------------|--------------|-----------------------------------|
| Endine     | 110.   | come / genomen               | oone / gegungen          | Actaiomeage / quittert                                                        | Error namber |                                   |
| Ack / Quit | 0      | DT#2010-04-08-08:17:53       | DT#1970-01-01-00:00      | DT#1970-01-01-00:00                                                           | 167835713    | means of:                         |
|            | E4: E) | d.2 CM572 PROFIBUS , Slave 2 | error 167835713          |                                                                               |              |                                   |
| Ack / Quit | 0      | DT#2010-04-08-08:17:53       | DT#1970-01-01-00:00      | DT#1970-01-01-00:00                                                           | 167835713    | <ul> <li>CPU display</li> </ul>   |
|            | E4: Ex | d.2 CM572 PROFIBUS , Slave 2 | error 167835713          |                                                                               |              |                                   |
|            | 0      | DT#1970-01-01-00:00          | DT#1970-01-01-00:00      | DT#1970-01-01-00:00                                                           | 0            | <ul> <li>Visualization</li> </ul> |
|            | No er  | itry                         | error O                  | •                                                                             |              |                                   |
|            | 0      | DT#1970-01-01-00:00          | DT#1970-01-01-00:00      | DT#1970-01-01-00:00                                                           | 0            | <ul> <li>Status line</li> </ul>   |
|            | No er  | itry                         | error 0                  |                                                                               |              |                                   |
| ¥          | 0      | DT#1970-01-01-00:00          | DT#1970-01-01-00:00      | DT#4070.04.04.00.00                                                           | 0            | PLC- Browser                      |
| <u> </u>   | No er  | try                          | error 0                  |                                                                               |              |                                   |
|            | 0      | DT#1970-01-01-00:00          | DT#1970-01-01-00:00      | PW582                                                                         | diagshow all |                                   |
| Newest     | No er  | itry                         | error 0                  | ABB EPA<br>Fape<br>Cont<br>Cont<br>Cont                                       | diagshow al  | 11                                |
|            |        |                              |                          | PAR RAI ERR                                                                   | Ĭ            |                                   |
| Oldest     | 4      | ACK all ACK E1               | ACK E2 ACK E3            |                                                                               | All er       | rors                              |
|            |        |                              |                          | WARNING COS CONCEPT<br>USAN WARNING COS CONCEPT<br>Interview Cos COS CONCEPTS | 0167835713   | · active not acknowledge          |
|            |        |                              |                          | · definition. UP 21/00 1/8                                                    | Class Co     | omp Dev Mod Ch E                  |
|            |        | _                            |                          |                                                                               | 4            | 2 2 31 1                          |
|            |        |                              |                          |                                                                               | occ.: 2010   | 0-04-08 08:17:53                  |
| ورت الک    | S S    |                              |                          |                                                                               | ack.: -      |                                   |
| Buntime er |        |                              | 18·17·53 E4: Ext 2 CM572 | PBOFIBLIS Slave 21                                                            |              |                                   |
|            |        |                              |                          |                                                                               | ena          | -                                 |

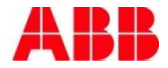

Err 1

## Diagnosis Extended Diagnosis by Means of Function Blocks

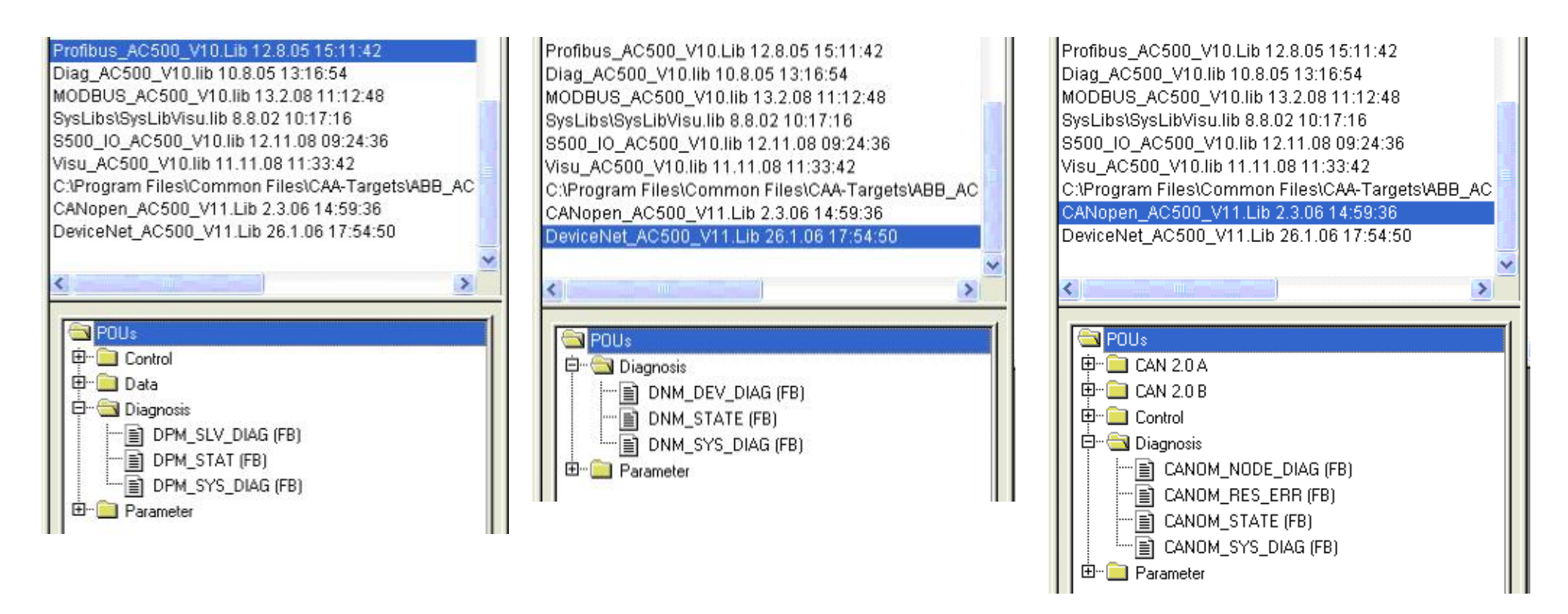

For more details see the Function Blocks in the appropriate fieldbus library

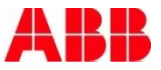

### Diagnosis Example: PROFIBUS DP Communication Error to Slave 2

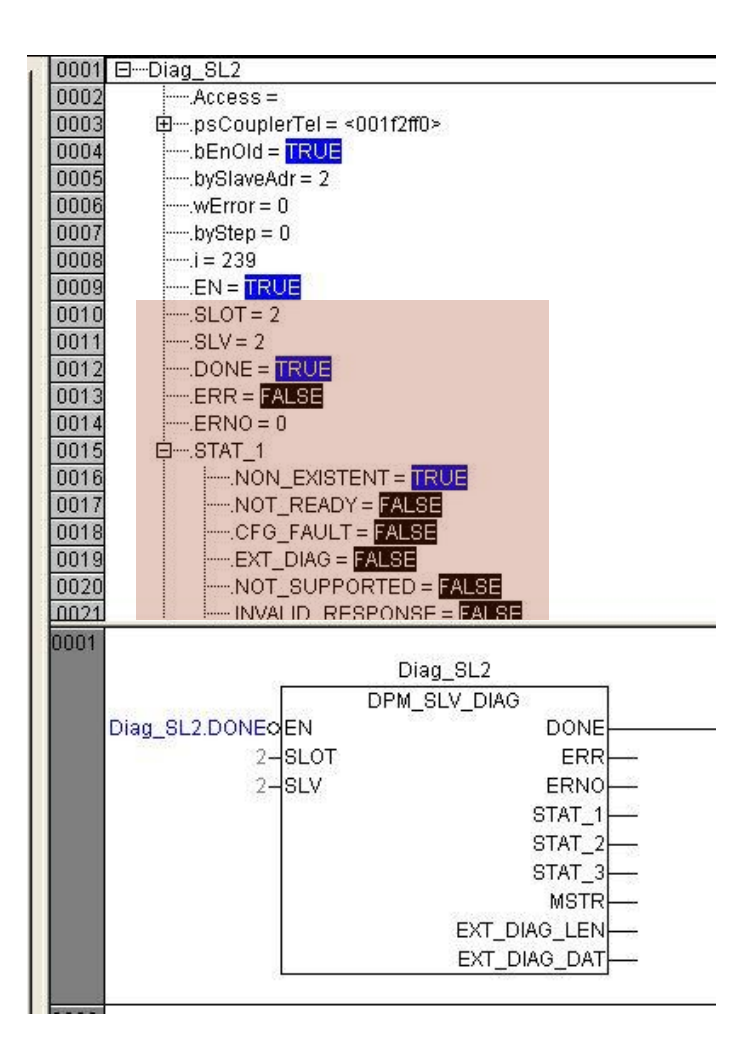

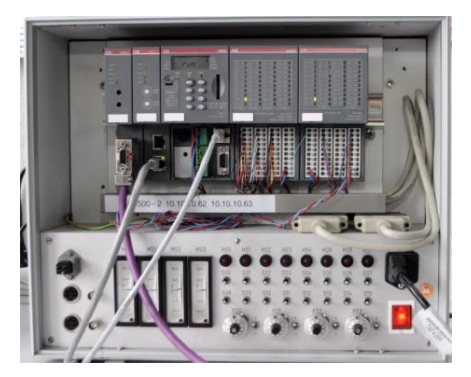

#### Configuration:

Master: CM572 mounted in slot 2 Slave: Dezentral extension with DC505 and PDP22. Address 2

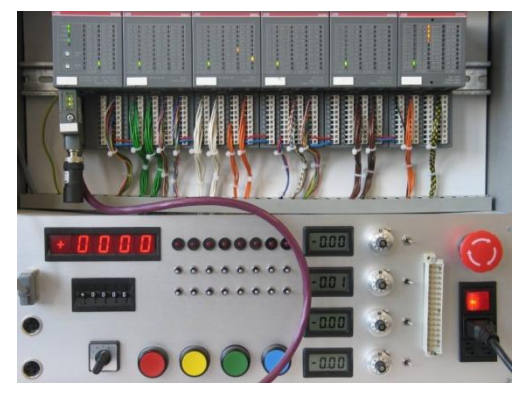

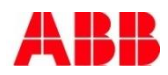

### Diagnosis Example: AX522 Module Error of the Slave 2

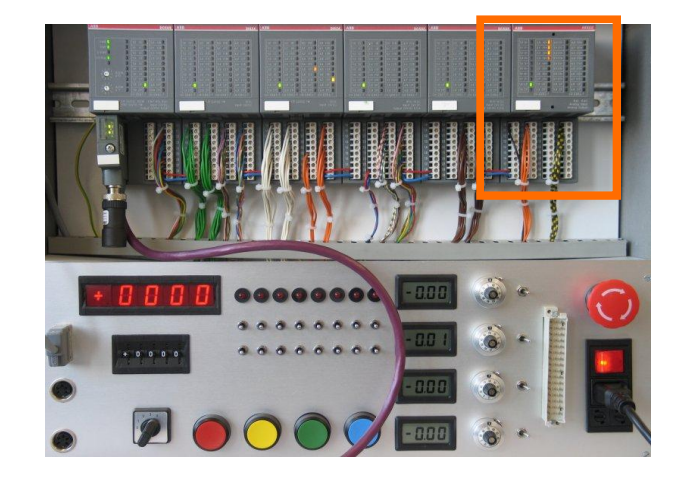

|      | (()                  |                |                                       |  |  |  |  |  |  |
|------|----------------------|----------------|---------------------------------------|--|--|--|--|--|--|
| 0019 | EXT_DIAG_LE          | EN = 18        | · · · · · · · · · · · · · · · · · · · |  |  |  |  |  |  |
| 0020 | Ė                    |                |                                       |  |  |  |  |  |  |
| 0021 |                      | G_DAT[1] = 18  |                                       |  |  |  |  |  |  |
| 0022 |                      | 3_DAT[2] = 0   |                                       |  |  |  |  |  |  |
| 0023 |                      | 3_DAT[3] = 5   |                                       |  |  |  |  |  |  |
| 0024 |                      | 3_DAT[4] = 3   |                                       |  |  |  |  |  |  |
| 0025 |                      | 3_DAT[5] = 8   |                                       |  |  |  |  |  |  |
| 0026 | EXT_DIAG             | 3_DAT[6] = 199 |                                       |  |  |  |  |  |  |
| 0027 |                      | 3_DAT[7] = 0   |                                       |  |  |  |  |  |  |
| 0028 | EXT_DIAG             | 3_DAT[8] = 7   |                                       |  |  |  |  |  |  |
| 0029 | EXT_DIAG_DAT[9] = 4  |                |                                       |  |  |  |  |  |  |
| 0030 | EXT_DIAG_DAT[10] = 5 |                |                                       |  |  |  |  |  |  |
| 0031 | EXT_DIAG_DAT[11] = 0 |                |                                       |  |  |  |  |  |  |
| 0032 | EXT_DIAG             | 3_DAT[12] = 0  |                                       |  |  |  |  |  |  |
| 0001 |                      |                |                                       |  |  |  |  |  |  |
|      |                      | Diag SL2       |                                       |  |  |  |  |  |  |
|      | DPM SLV DIAG         |                |                                       |  |  |  |  |  |  |
|      | Diag SL2 DONEOEN     | DON            | E                                     |  |  |  |  |  |  |
|      | 2_910                | T ER           |                                       |  |  |  |  |  |  |
|      | 2_9LV                | ERNI           |                                       |  |  |  |  |  |  |
|      | 2 024                | OTAT           | Ĩ.                                    |  |  |  |  |  |  |
|      |                      | OTAT_          |                                       |  |  |  |  |  |  |
|      |                      | STAT_          | 2                                     |  |  |  |  |  |  |
|      |                      | STAT_          | <u> </u>                              |  |  |  |  |  |  |
|      |                      |                |                                       |  |  |  |  |  |  |
|      | EXT_DIAG_LEN         |                |                                       |  |  |  |  |  |  |
|      |                      | EXT_DIAG_DA    |                                       |  |  |  |  |  |  |
|      |                      |                |                                       |  |  |  |  |  |  |

Error is not indicated by means of :

- CPU display
- Visualization
- Status line
- PLC- Browser

Error is indicated by means of:

- Local LEDs by decentral extension
- Diagnosis FBs from fieldbus library

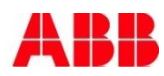

# Diagnosis Local diagnosis by means of LEDs

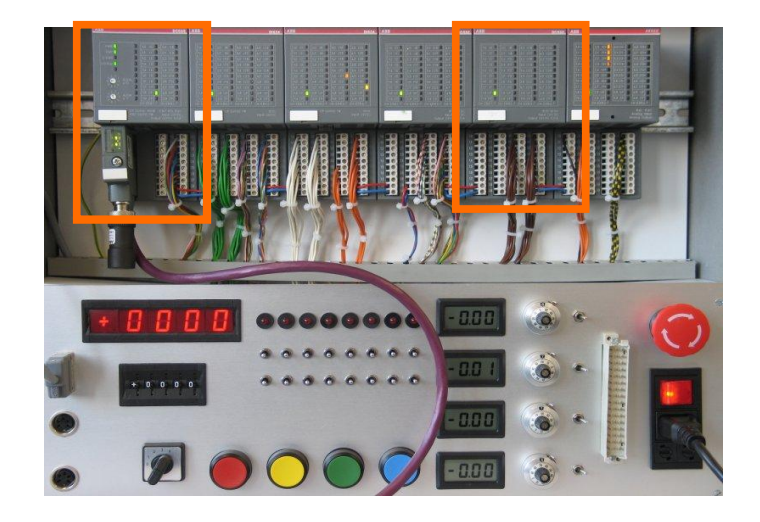

DC505-FBP:

- LED S-ERR on
- LED I/O-Bus flashing

AX522:

- LED CH-ERR4 flashing
- Error in group 1 (slot 0)

Error cause: Broken wire at input channel 4 (configured as 4.. 20 mA)

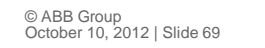

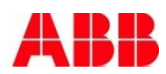

#### Diagnosis AX522: Broken wire at an Input Channel

| E1E4             | d1                          | d2          | d3          | d4           | Identifier<br>000063                      | AC500 display                                              |               |              |
|------------------|-----------------------------|-------------|-------------|--------------|-------------------------------------------|------------------------------------------------------------|---------------|--------------|
| Class            | Comp                        | Dev         | Mod         | Ch           | Err                                       | PS501 PLC browser                                          | <- Display in |              |
| Byte 6<br>Bit 67 | -                           | Byte 3      | Byte 4      | Byte 5       | Byte 6<br>Bit 05                          | FBP diagnosis block                                        |               |              |
| Class            | Inter-<br>face              | De-<br>vice | Mod-<br>ule | Chan-<br>nel | Error<br>identifier                       | Error message                                              |               | Remedy       |
|                  | 1)                          | 2)          | 3)          | 4)           |                                           |                                                            |               |              |
|                  | Channel error AX521 / AX522 |             |             |              |                                           |                                                            |               |              |
| 4                | 14                          | 17          | 1           | 03<br>07     | 48                                        | Analog value overflow or broken wire at<br>an analog input |               | Check input  |
|                  | 11 / 12                     | ADR         | 17          |              |                                           |                                                            |               | terminal     |
| 4                | 14                          | 17          | 1           | 03<br>07 7   | 7                                         | Analog value underflow at an analog input                  |               | Check input  |
|                  | 11 / 12                     | ADR         | 17          |              | Analog value underliow at an analog input |                                                            | value         |              |
| 4                | 14                          | 17          | 1           | 03           | 47                                        | Short circuit at an analog input                           |               | Check        |
|                  | 11 / 12                     | ADR         | 17          | 07 47        |                                           | Short-circuit at an analog input                           |               | terminal     |
| 4                | 14                          | 17          | 1           | 03           | 48                                        | Analog value overflow at an analog output Check value      |               | Check output |
|                  | 11 / 12                     | ADR         | 17          | 07           |                                           |                                                            |               | value        |
| 4                | 14                          | 17          | 1           | 03           | 03<br>07 7                                | Analog value underflow at an analog                        |               | Check output |
|                  | 11 / 12                     | ADR         | 17          | 07           |                                           | output                                                     | value         |              |

#### FBP diagnosis block has to be analyzed

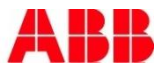

## Diagnosis Function Block DPM\_SLV\_DIAG: AX522 of Slave 2 (1)

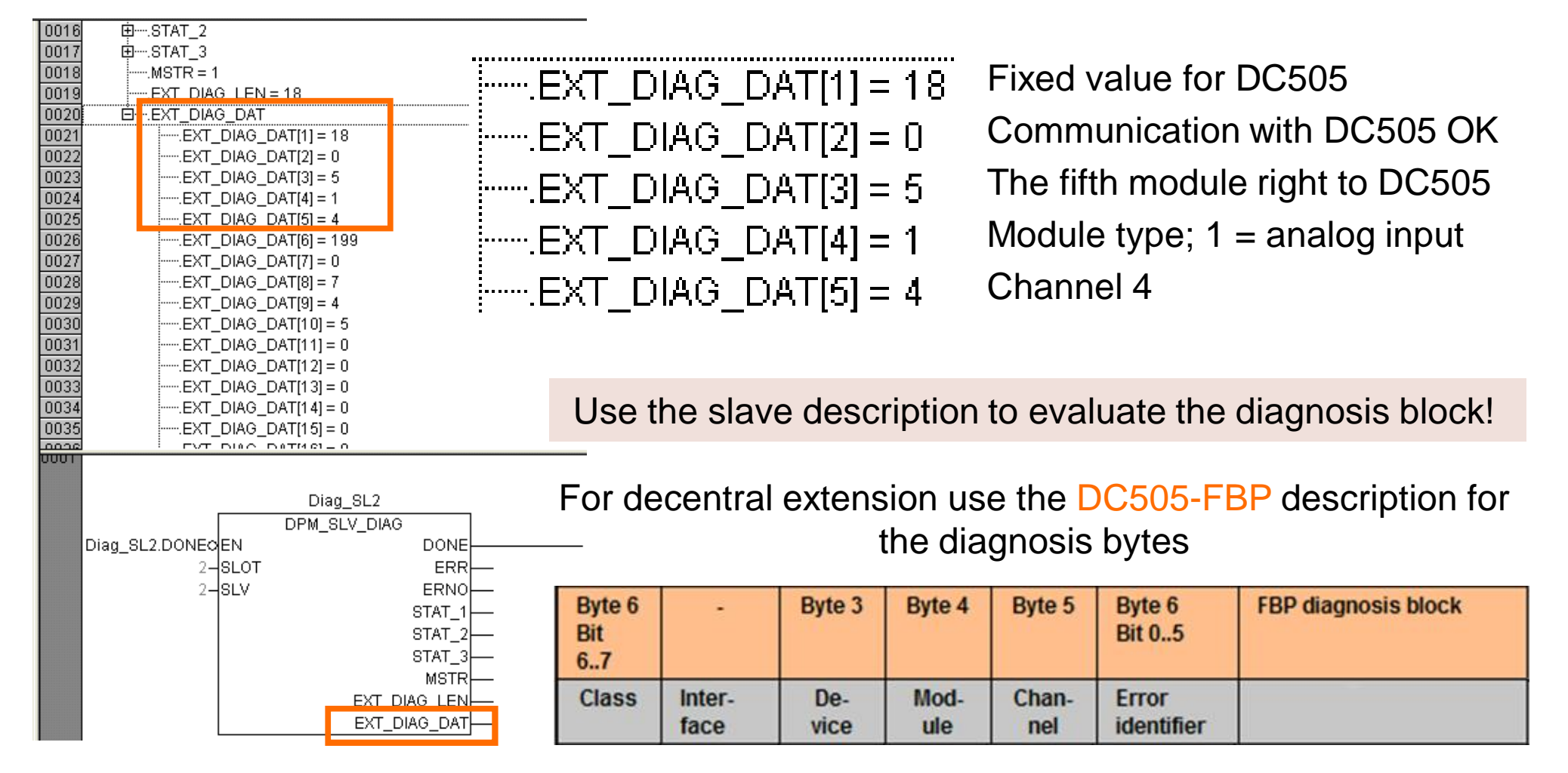

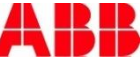

#### Diagnosis Function Block DPM\_SLV\_DIAG: AX522 of the Slave 2 (2)

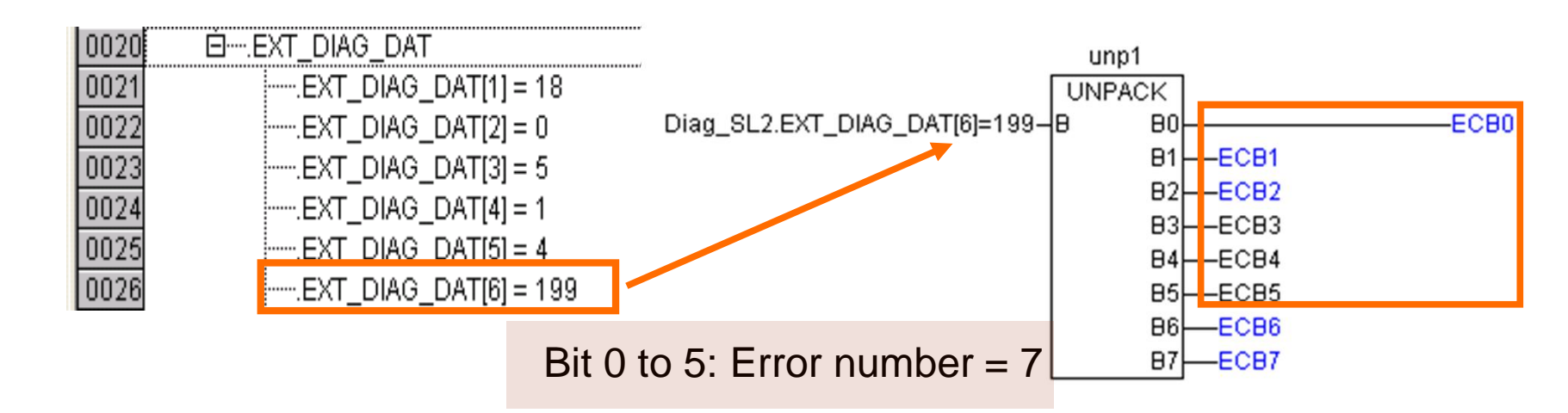

For decentral extension use the module description to find the error cause by means of error number!

| Byte 6<br>Bit<br>67 | -              | Byte 3      | Byte 4      | Byte 5       | Byte 6<br>Bit 05    | FBP diagnosis block                             | <- Display in |
|---------------------|----------------|-------------|-------------|--------------|---------------------|-------------------------------------------------|---------------|
| Class               | Inter-<br>face | De-<br>vice | Mod-<br>ule | Chan-<br>nel | Error<br>identifier | Error message Ren                               |               |
| 4                   | 14<br>11 / 12  | 17<br>ADR   | 1           | 03           | 7                   | Analog value underflow at an analog Check value |               |

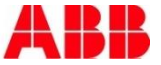
## Diagnosis Function Block DPM\_SLV\_DIAG: AX522 of the Slave 2 (3)

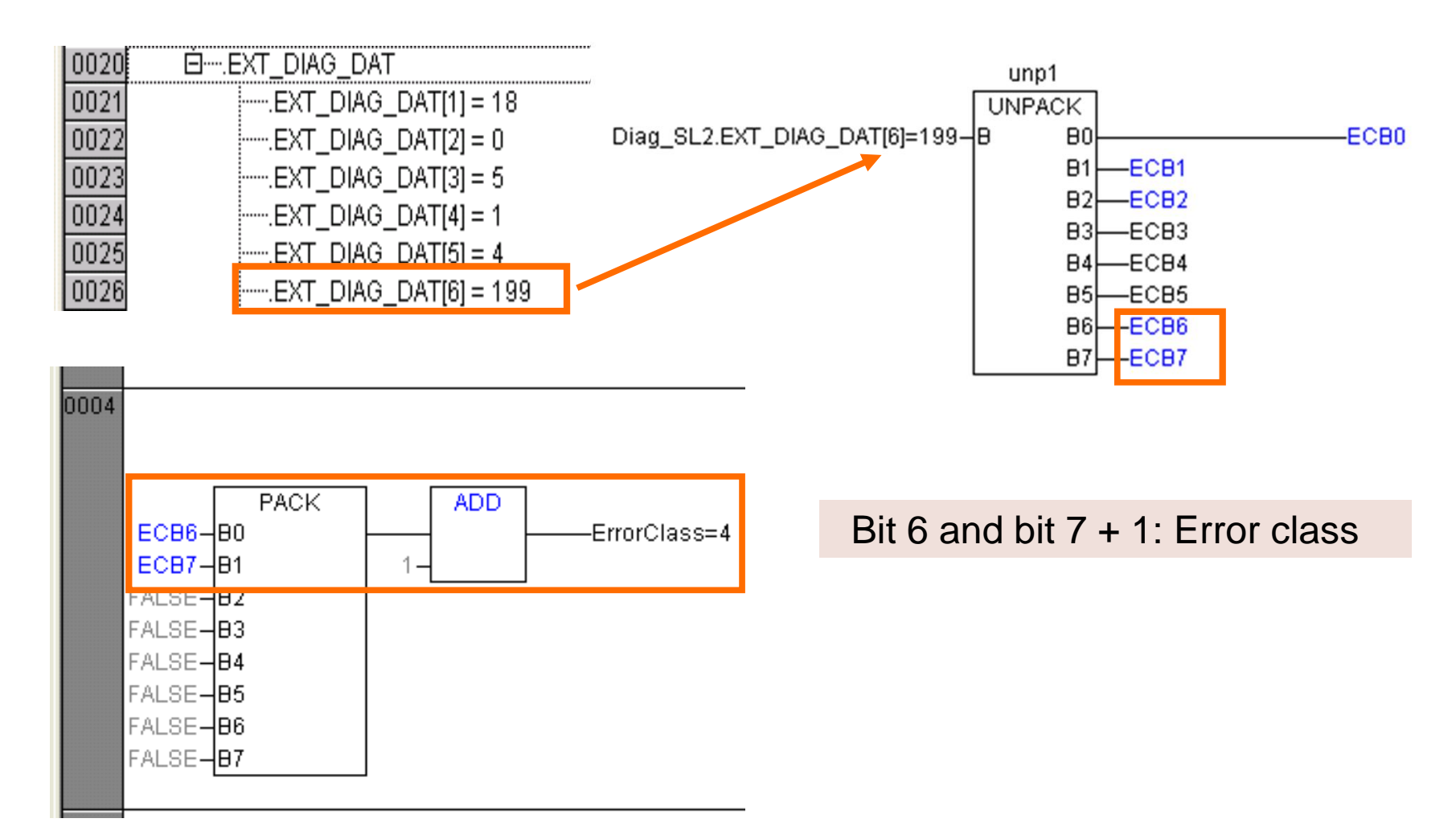

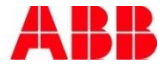

## Diagnosis Cross-References to Documentation (1)

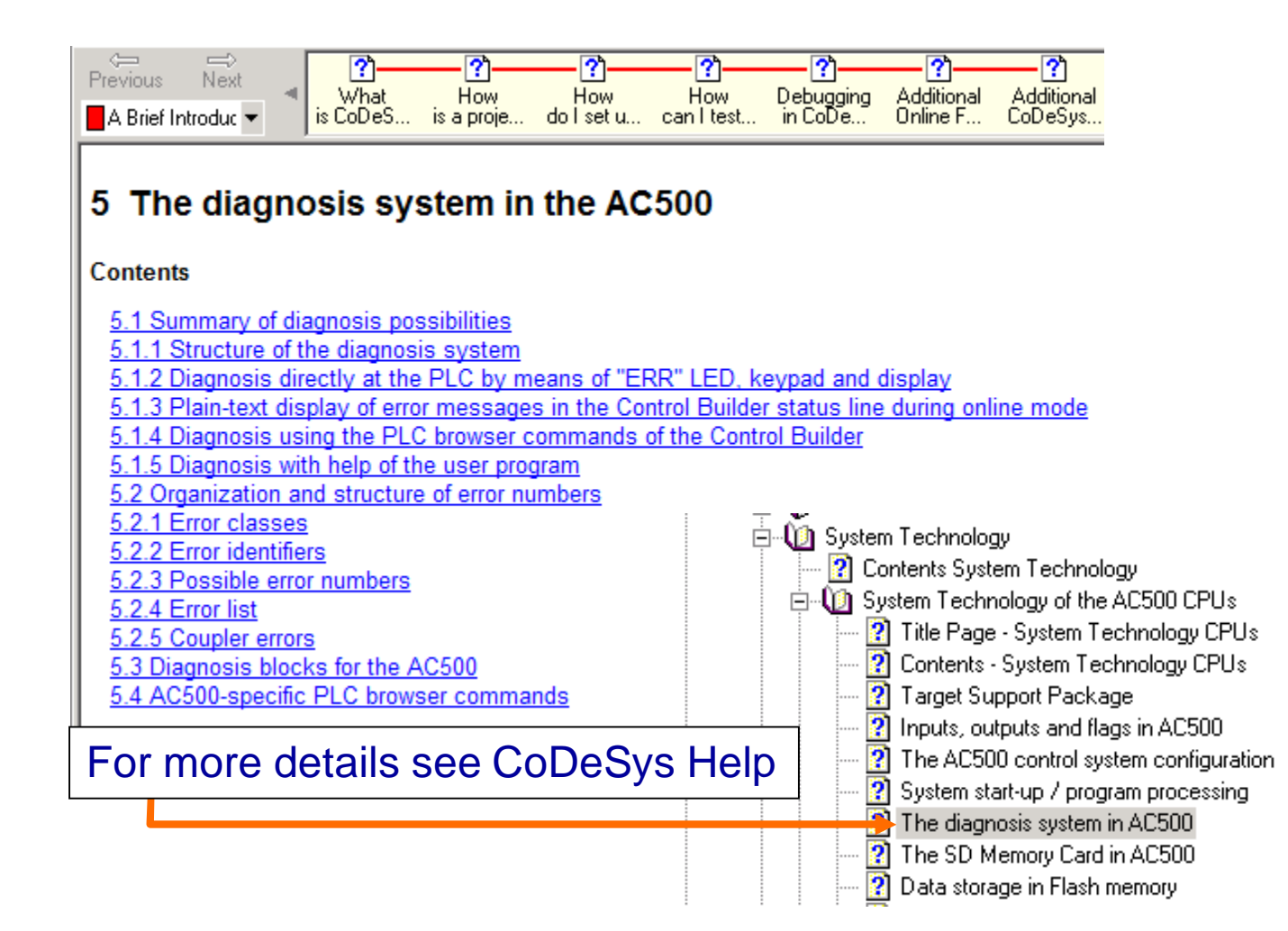

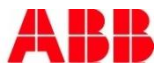

## Diagnosis Cross-References to Documentation (2)

- CoDeSys Help\Target System\AC500 / S500\ System Technology\System Technology of the AC500 CPUs\The diagnosis system in the AC500
- 2. CoDeSys Help\Target System\AC500 / S500\ Function Block Libraries AC500

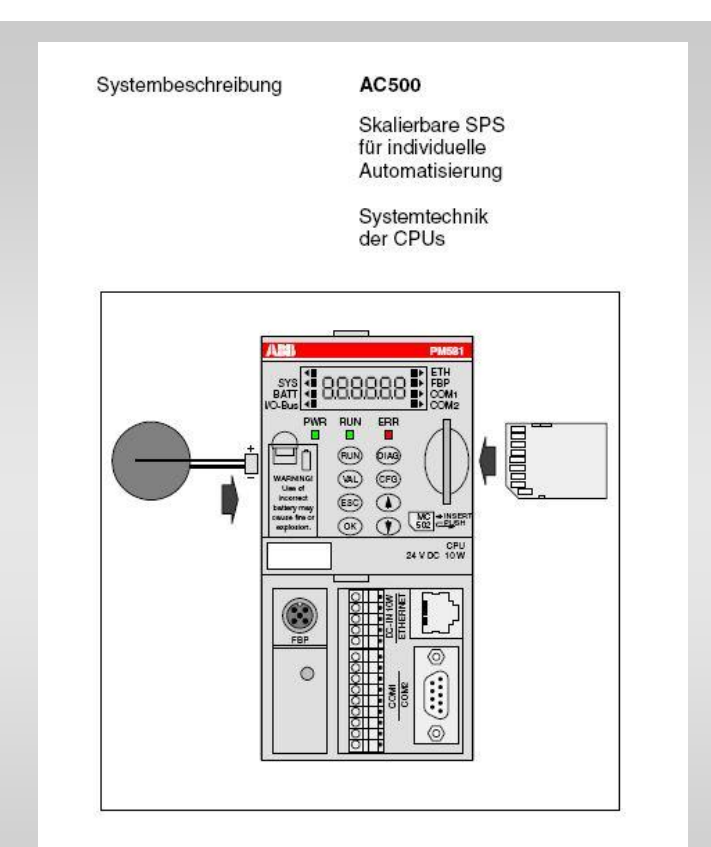

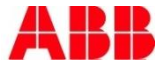

## Power and productivity for a better world<sup>™</sup>

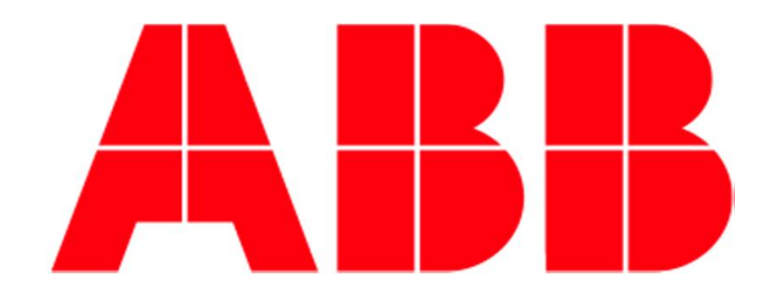